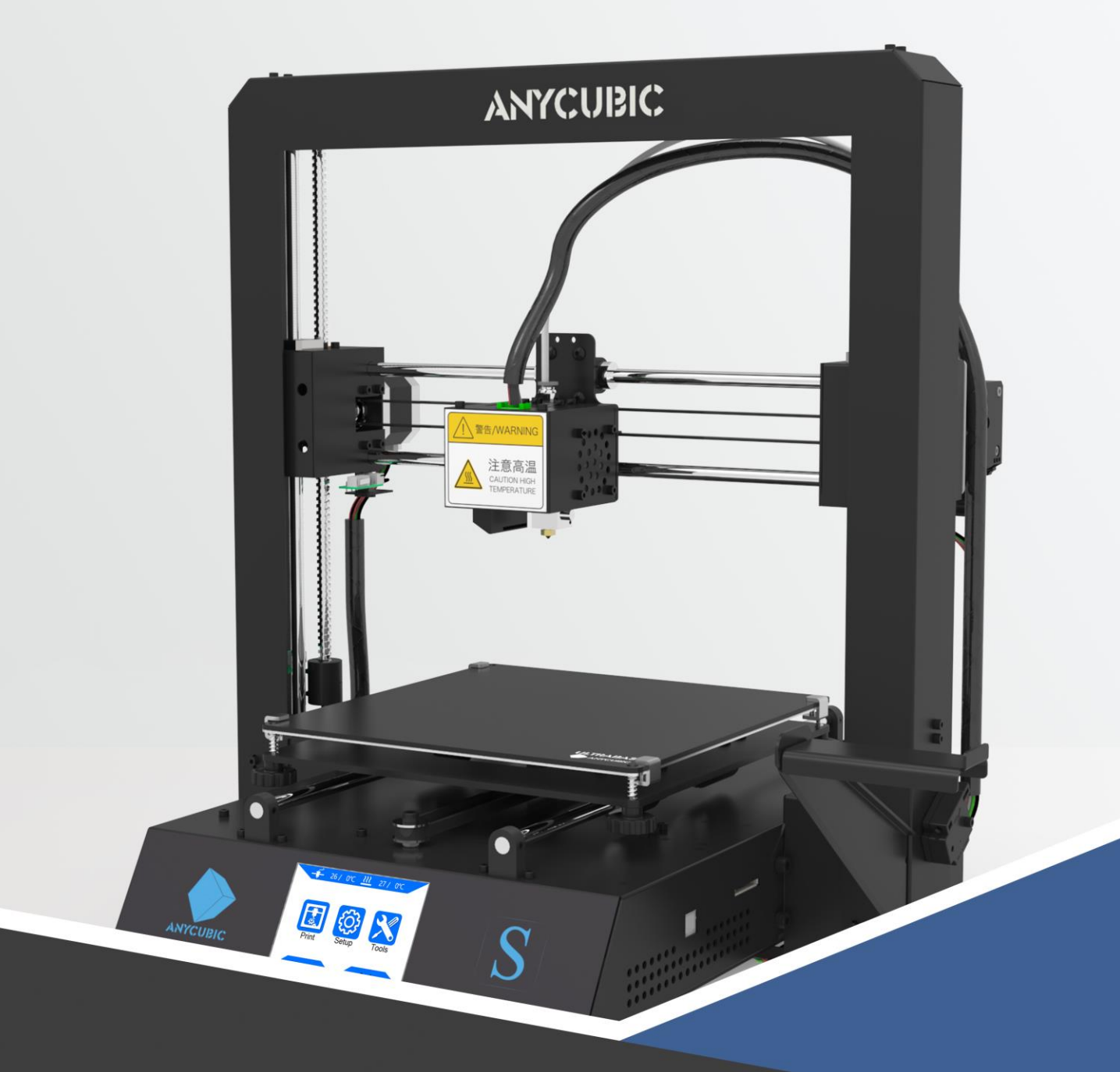

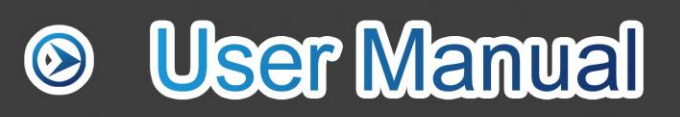

## MEGA S

Übersetzung aus dem Englischen: ALLNET Computersysteme GmbH/ Sebastian Kirchhoefer

Quelle: <u>https://www.allnet.de</u>

Sehr geehrter Kunde,

Vielen Dank, dass Sie sich für ANYCUBIC Produkte entschieden haben.

Vielleicht sind Sie mit der 3D-Drucktechnologie vertraut oder haben bereits ANYCUBIC Drucker gekauft. Wir empfehlen Ihnen dennoch dringend, dieses Handbuch sorgfältig zu lesen. Die Installationstechniken und Vorsichtsmaßnahmen in diesem Handbuch können Ihnen helfen, unnötige Schäden oder Frustration zu vermeiden.

Weitere Informationen finden Sie unter :

1. http://www.anycubic.com/

Die ANYCUBIC-Website bietet Software, Videos, Modelle, Kundendienst usw.

Bitte gehen Sie auf unsere Website, um Probleme zu melden, und wir werden alle Fragen für Sie beantworten oder lösen!

2. Facebook-Seite und Youtube-Kanal wie unten dargestellt.

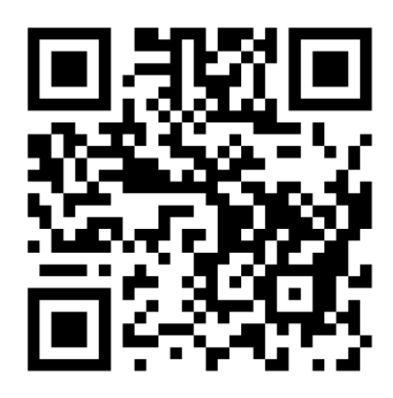

**ANYCUBIC** website

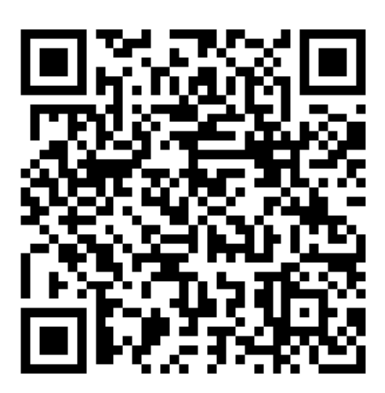

Facebook page

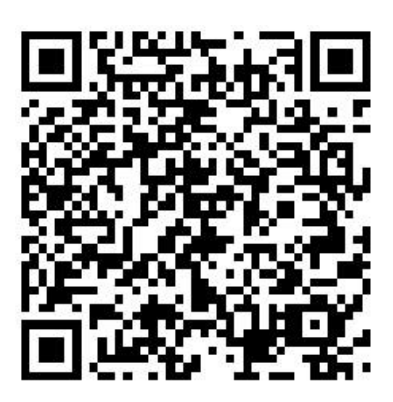

Youtube channel

## Team **ANYCUBIC**

## Sicherheitshinweise

Befolgen Sie bei Montage und Gebrauch stets die Sicherheitshinweise, um unnötige Schäden an der Maschine oder Verletzungen von Personen zu vermeiden.

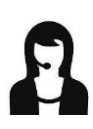

Bitte wenden Sie sich zuerst an unseren Kundendienst, wenn Sie nach Erhalt der Produkte Probleme haben.

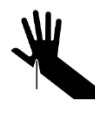

Seien Sie bei der Verwendung des Spachtels vorsichtig. Richten Sie den Spachtel niemals auf Ihren Körper.

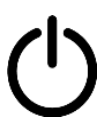

In einem Notfall schalten Sie bitte sofort die Stromversorgung des ANYCUBIC 3D-Druckers ab und wenden Sie sich an den technischen Support.

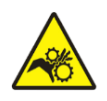

ANYCUBIC 3D Drucker enthält bewegliche Teile, die Verletzungen verursachen können..

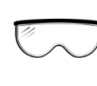

Es wird empfohlen, beim Reinigen/Schleifen der gedruckten Modelle eine Schutzbrille zu tragen, um zu vermeiden, dass kleine Partikel mit den Augen in Kontakt kommen..

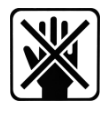

Bewahren Sie den ANYCUBIC 3D-Drucker und sein Zubehör außerhalb der Reichweite von Kindern auf.

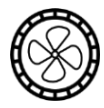

Dämpfe oder Dämpfe können bei Betriebstemperatur irritierend sein. Verwenden Sie den ANYCUBIC 3D-Drucker immer in einem offenen und gut belüfteten Bereich.

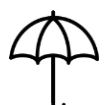

ANYCUBIC 3D Drucker darf weder Wasser noch Regen ausgesetzt werden.

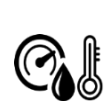

ANYCUBIC Der 3D-Drucker ist für den Einsatz bei Umgebungstemperaturen zwischen 8°C-40°C und einer Luftfeuchtigkeit zwischen 20%-50% ausgelegt. Das Arbeiten außerhalb dieser Grenzen kann zu schlechter Druckqualität führen.

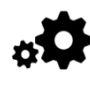

Zerlegen Sie den ANYCUBIC 3D-Drucker nicht, wenden Sie sich bei Fragen bitte an den technischen Support.

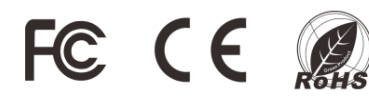

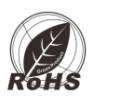

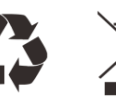

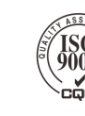

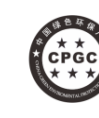

## Contents

| Technische Daten                 | 1  |
|----------------------------------|----|
| Verpackungsinhalt                | 2  |
| Produktübersicht                 | 3  |
| Menu Übersicht                   | 4  |
| Installation                     | 8  |
| Installation Rahmen              | 9  |
| Verkabelung                      | 10 |
| Leveling                         | 12 |
| Drucktest                        | 17 |
| Filament Einführung              | 17 |
| Testdruck                        | 18 |
| Treiberinstallation              | 20 |
| Cura Installation                | 21 |
| Einführung Slicing Software      | 22 |
| Bearbeitung 3D model in Cura     | 23 |
| Cura Einstellungen               | 25 |
| Druck online                     | 30 |
| Druck offline                    | 31 |
| Drucken                          | 31 |
| Manueller Filamentwechsel        | 33 |
| Wiederaufnahme nach Stromausfall | 34 |
| FAQ                              | 36 |
| Warnhinweise                     | 39 |

#### **Technische Daten**

#### Druck

Technologie Bauvolumen maximal Schichtauflösung Positioniergenauigkeit Anzahl Extruder Durchmesser Düse / Filament Druckgeschwindigkeit (empfohlene Geschw. 60 mm/s) Unterstützte Materialien

#### Temperatur

| Umgebungstemperatur          | 8°C – 40°C |
|------------------------------|------------|
| Betriebstemperatur Extruder  | max. 260°C |
| Betriebstemperatur Plattform | max. 110°C |

#### Software

| Slicer Software | Cura                       |
|-----------------|----------------------------|
| Eingabeformate  | .STL, .OBJ, .DAE, .AMF     |
| Ausgabeformate  | GCode                      |
| Anschlüsse      | SD Card; USB Port (nur für |
|                 | Exporton)                  |

#### Elektrik

Spannung, Frequenz Arbeitsspannung

#### **Physische Dimensionen**

Drucker Maße Nettogewicht

FDM (Fused Deposition Modeling) 210x210x205 (mm<sup>3</sup>) 0,05-0,3 mm X/Y 0,0125 mm, Z 0,002 mm Einfach 0,4 mm / 1,75 mm 20~100 mm/s 100 mm/s PLA, ABS, HIPS, Wood

Experten)

110V / 220V, 50/60 Hz 12V Gleichstrom

405mm x 410mm x 453 mm ~11kg

## Verpackungsinhalt —

|                                       | i                                                                                                    |                           |
|---------------------------------------|----------------------------------------------------------------------------------------------------|---------------------------|
| ANYCUBIC                              | Image: Image: | Seitenschneider 1PCS      |
| ANYCUBIC MEGAS                        | Filament Halter 1PCS<br>M3*5 Schrauben 2PCS                                                                                                    | Filament 1PCS             |
|                                       | After Sale Service Card<br>省后感务中                                                                                                    |                           |
| Aufbauanleitung<br>1PCS               | After sale service<br>Karte 1PCS                                                                                                    | Extra Limit Schalter IPCS |
|                                       |                                                                                                    |                           |
| Stromkabel 1PCS                       | Daten Kabel 1PCS                                                                                                    | Spachtel IPCS             |
|                                       |                                                                                                    |                           |
| Memory Karte 1PCS<br>Kartenleser 1PCS | Extra Druckkopf IPCS                                                                                                    | Werkzeug Kit IPCS         |

## Produktübersicht

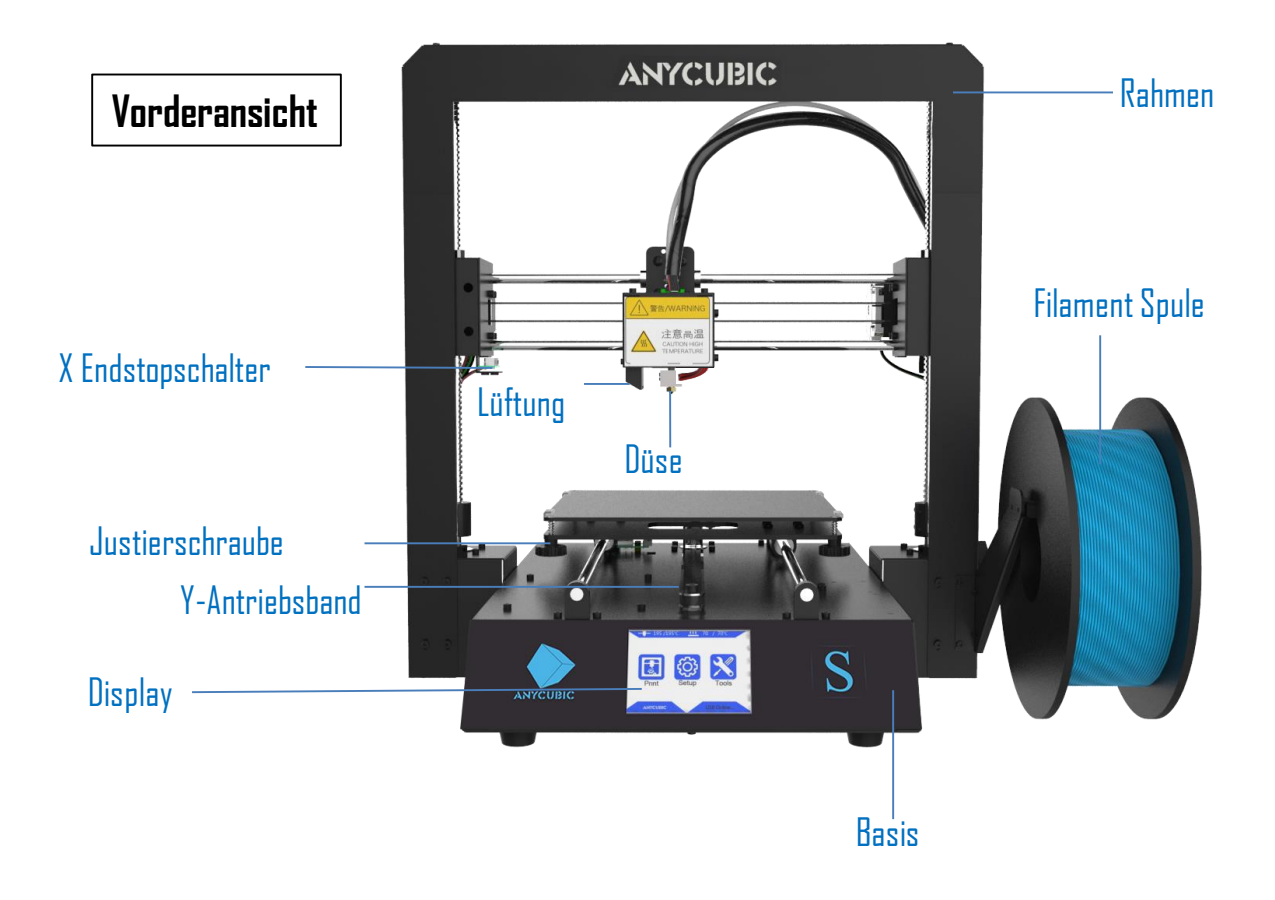

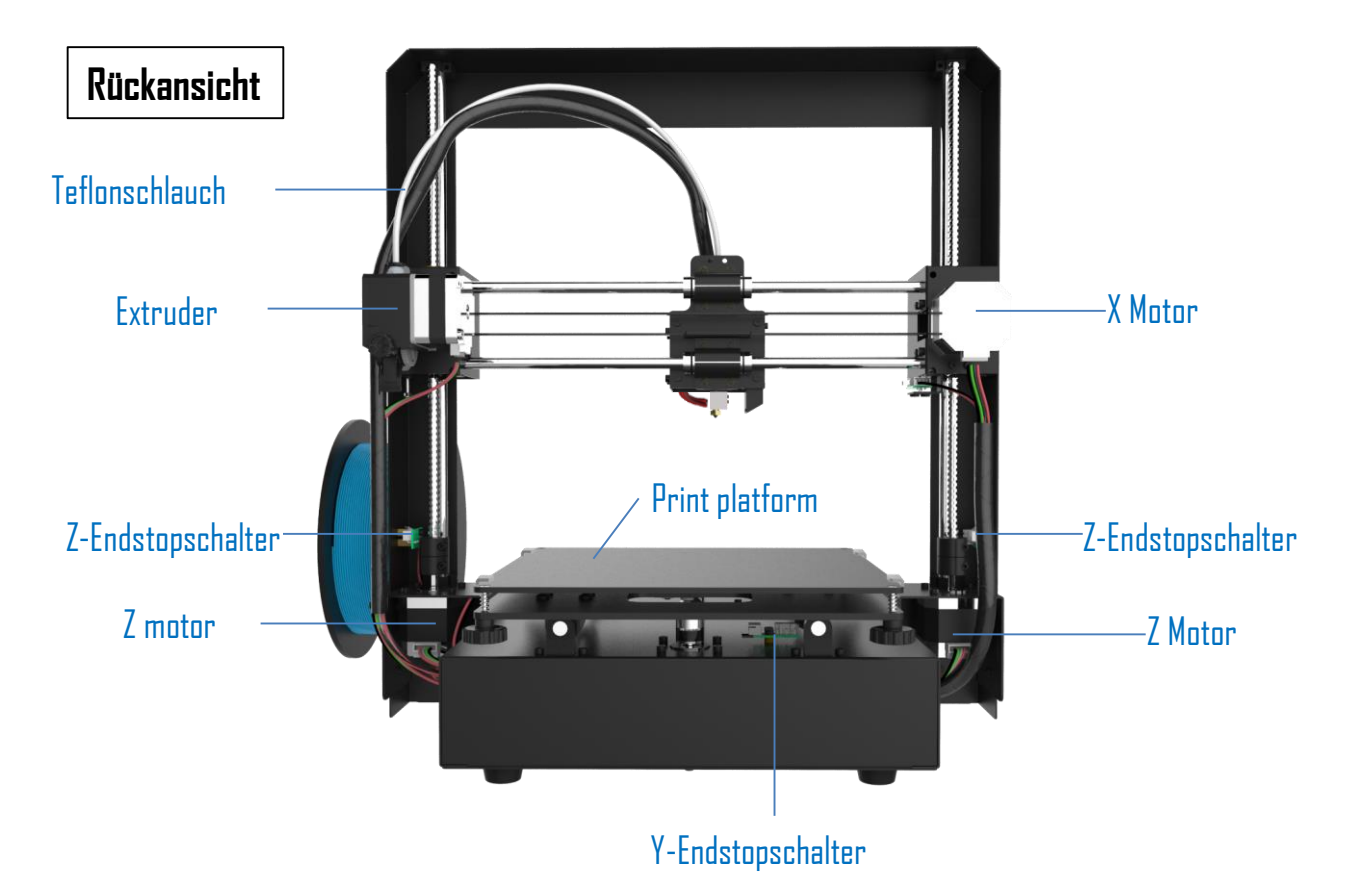

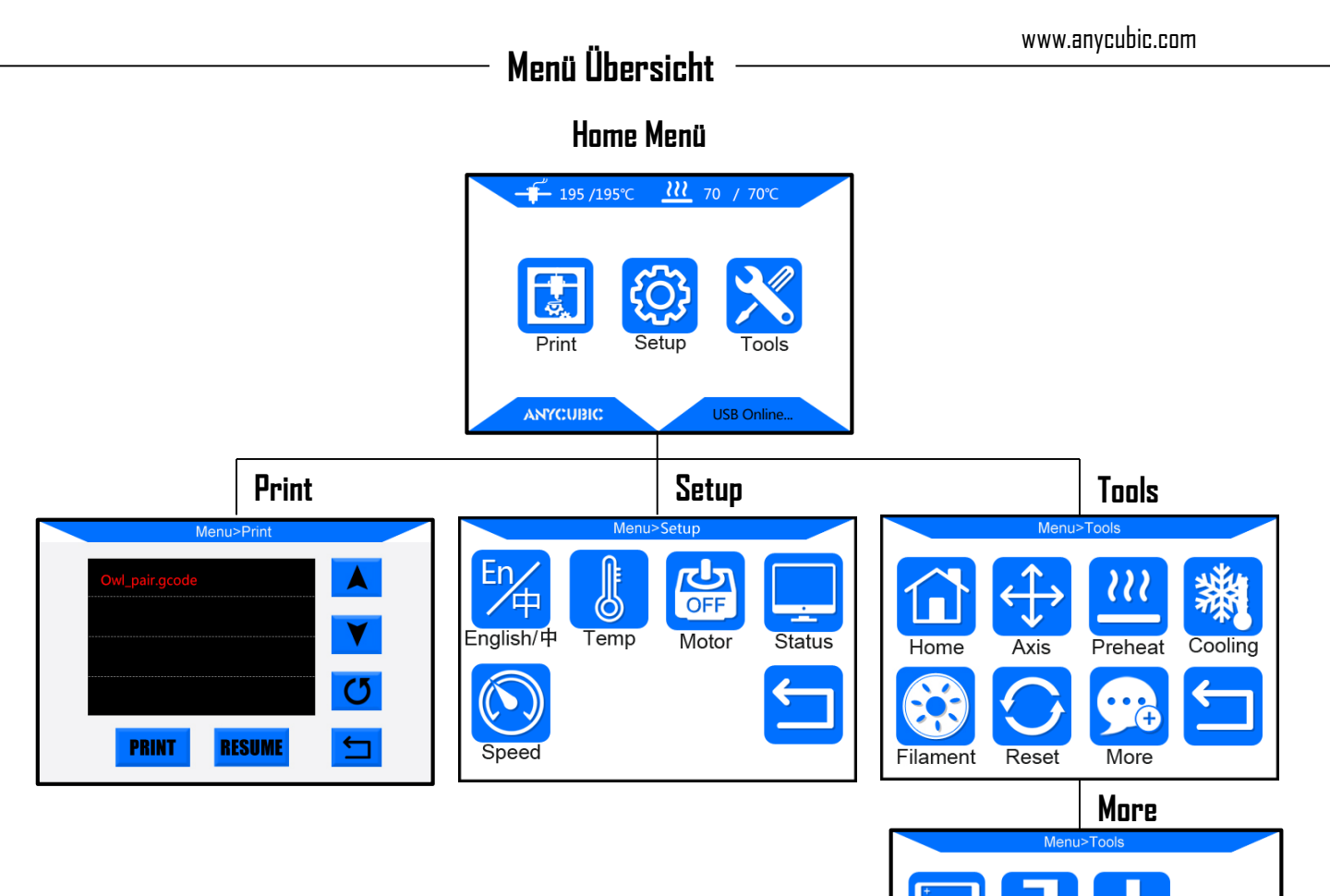

Info

Help

TΡ

## Home Menü

| Düsen Temp /Ziel Temp |                                   |  |
|-----------------------|-----------------------------------|--|
|                       |                                   |  |
| Druckliste            | Toolliste                         |  |
| Einstellungen         | Print Setup Tools                 |  |
|                       | ANYCUBIC USB Online Druckerstatus |  |

## Menü Übersicht

| rint                                                        |                       |        |                      |
|-------------------------------------------------------------|-----------------------|--------|----------------------|
| ſ                                                           | Menu>Print            |        | 1                    |
|                                                             | Owl_pair.gcode        |        | Seite hoch           |
|                                                             |                       | Y      | Seite runter         |
| Neuekan dae ausaawähltan                                    |                       | C      | Aktualisierung Liste |
| Datei                                                       | PRINT RESUME          | •<br>5 | Zurück zum Menü      |
| L<br>Formularausfall wieder au<br>Offling-Deuck über Speich | fnehmen (gilt nur für | _      | ]                    |

## Setup

English/中: Change language (English/Chinese)

Temp:

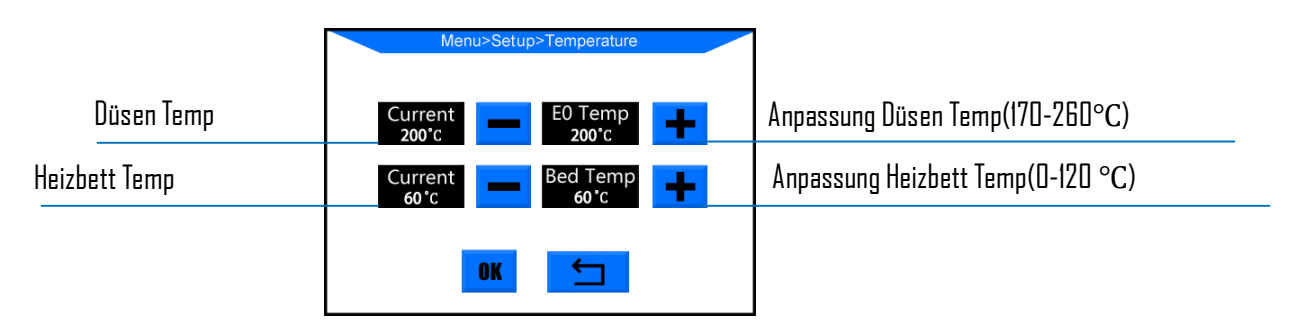

Motor: Alle Motoren deaktivieren (nur gültig, wenn das Gerät nicht druckt)

Status: (Markierung mit \* ist nur für den Offline-Druck gültig )

|                            |          | Menu> Set               | up >Status            |                         |
|----------------------------|----------|-------------------------|-----------------------|-------------------------|
|                            | Dateien* | Files<br>Owl_pair.gcode | Print Rate<br>100%    | Druckrate               |
|                            | Zeit     | Time<br>00: 00          | Progress<br><b>0%</b> | Druckfortschritt*       |
| Düsen Temp/Target Temp     |          | E0 Temp<br>24/ 0°C      | Bed Temp<br>26/60°C   | Heizbett Temp/Ziel Temp |
| Koordinaten für X/Y/Z axis |          | X/Y<br>0.00/ 0.0        | /Z<br>00/ 0.00        |                         |
| Paus                       | e Druck* | PAUSE                   | OP 🛨                  | Zurück zum Menü         |
|                            | L        | Stop Druck*             |                       | 1                       |

|        |                       | —— Menü Üh | ersicht ——  | www.anycubic.com                         |
|--------|-----------------------|------------|-------------|------------------------------------------|
| Speed: |                       |            |             |                                          |
|        |                       | Menu> Se   | etup >Speed |                                          |
|        | Lüftergeschwindigkeit | Current    | Fan Speed   | Anpassung Lüftergeschwindigkeit(0-100%)  |
|        | Druckgeschwindigkeit  | Current    | Print Rate  | Anpassung Druckgeschwindigkeit (50-999%) |
|        |                       | OK         |             |                                          |

Zurück: Zurück zum Menü

## Tools

## Home: (nur gültig, wenn das Gerät nicht druckt)

|                               | Menu>Tools>A | uto Home |                                 |
|-------------------------------|--------------|----------|---------------------------------|
| Klicken für Ausgansposition X | Home X       | Home Y   | Klicken für Ausgansposition Y   |
| Klicken für Ausgansposition Z | Home Z       | Home All | Klicken für Ausgansposition All |
|                               | 5            | 1        | Zurück                          |
|                               |              | _        |                                 |

## Achse: (nur gültig, wenn das Gerät nicht druckt)

| Menu>Tools>Move Axis                                   |                                                |  |  |  |
|--------------------------------------------------------|------------------------------------------------|--|--|--|
| -X 0.1 1.0 10 10 1.0 0.1 +X                            | Bewege links/rechts X Achse um 0.1/1.0/10mm    |  |  |  |
| -Y 0.1 1.0 10 10 1.0 0.1 +Y                            | Bewege zurück/vorwärts Y Achse um 0.1/1.0/10mm |  |  |  |
| -Z 0.1 1.0 10 10 1.0 0.1 +Z                            | Bewege runter/hoch Z Achse um 0.1/1.0/10mm     |  |  |  |
| speed L M H Home 🗂                                     | Zurück                                         |  |  |  |
| Geschwindigkeit für Achsenbewegung niedrig/Mittel/Hoch |                                                |  |  |  |

## Vorwärmen: (nur gültig, wenn das Gerät nicht druckt)

|                      | Menu>Tools>Preheat                    |                          |
|----------------------|---------------------------------------|--------------------------|
| Düsen Temp/Ziel Temp | E0 Temp Bed Temp<br>53/190°C 28/ 50°C | Heizbett Temp/Ziel Temp  |
| Click to preheat PLA | Preheat<br>PLA ABS                    | Klicke zum Vorheizen ABS |
|                      | 5                                     | Zurück                   |

## Menü Memory

Kühlung: Unterbrechen Sie die Stromzufuhr von Hotend und Heizbett (nur gültig, wenn das Gerät nicht druckt)

Filament: (nur gültig für Offline-Druck)

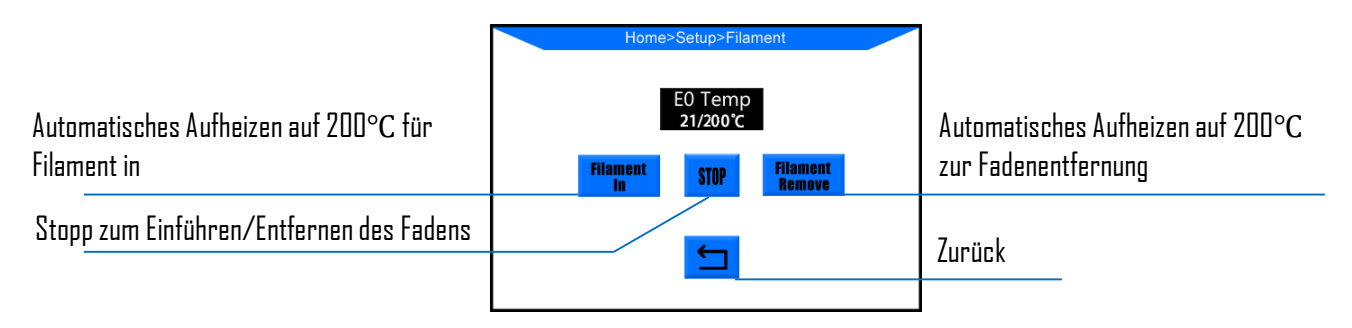

**Zurücksetzen:** Popup-Fenster zur Entscheidung, ob das Mainboard neu gestartet werden soll **Mehr:** 

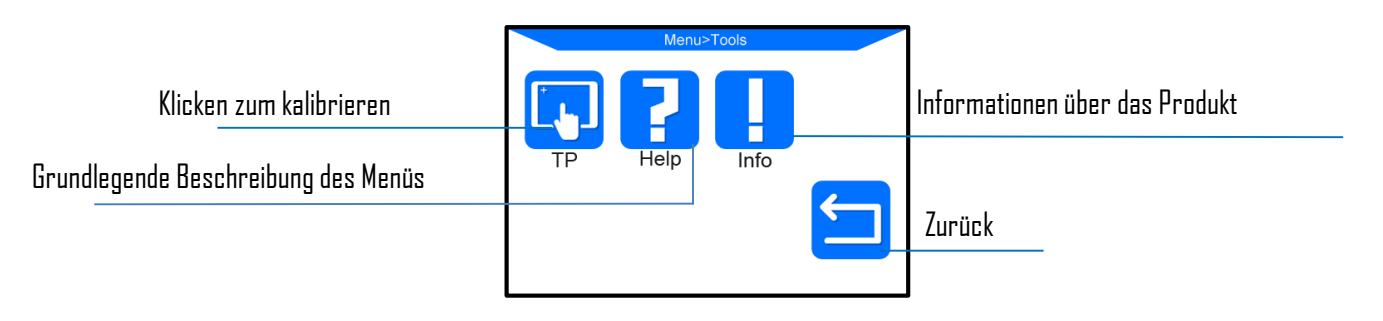

- Installation Abschnitt enthält: ①Installation des Rahmens②Verkabelung ③Installation Filament Halter
- Seien Sie beim Zusammenbau vorsichtig, da einige Teile scharfe Kanten haben können. Es wird empfohlen, eine flache Arbeitsfläche zu verwenden und die Teile für einen schnellen Zusammenbau in einer geordneten Weise zu platzieren.
- 3. Die Farbe einiger Teile kann sich von der Farbe im Handbuch unterscheiden, aber der Zusammenbau ist derselbe.Die Firmware wurde bereits auf die Hauptplatine hochgeladen.
- 4. Nach Fertigstellung der Baugruppe führen Sie bitte das Filament ein und richten die Plattform aus, dann können Sie den ersten Testdruck starten.

#### 1. Install frame

(1)Abb.1, Heben Sie den Sockel vorsichtig an, damit er in den Rahmen passt, und befestigen Sie ihn mit 8 Stück Sechskantschrauben M5\*8 mm, wie in den roten Kästen gezeigt. Befestigen Sie die Schrauben, wenn alle Schrauben vorinstalliert sind.

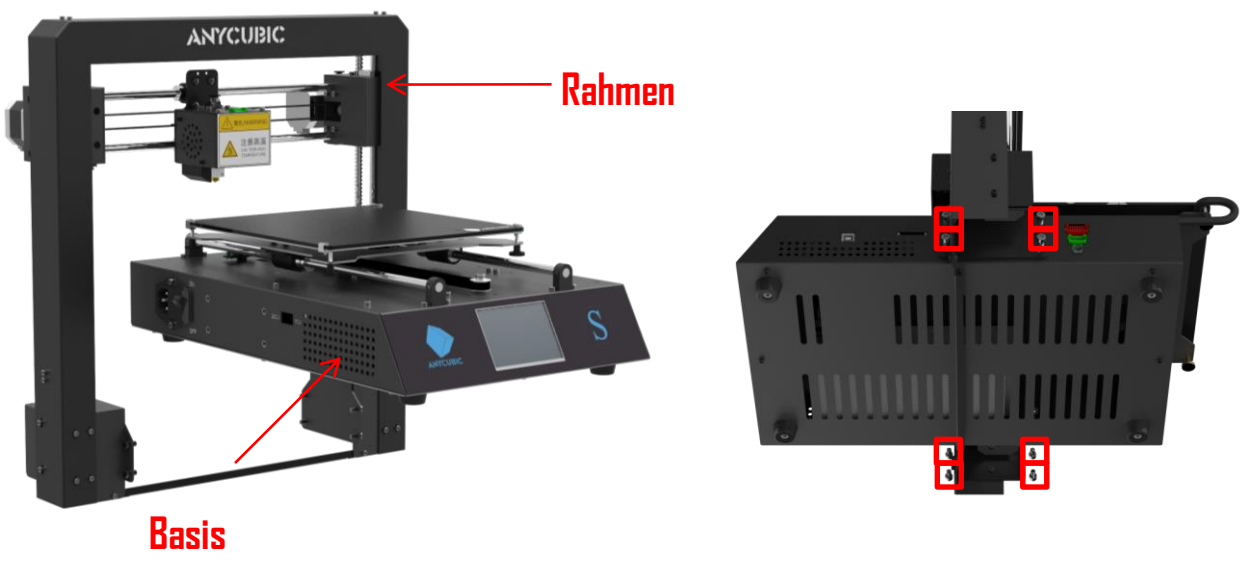

## Abildung 1

(2) Verwenden Sie zwei M3\*5-Schrauben zur Montage des Filamenthalters, schrauben Sie dann zwei M3\*5-Schrauben, die den Rahmen an der Basis halten heraus und befestigen Sie den Filamenthalter mit diesen beiden M3\*5-Schrauben am Rahmen, wie in Abb.2 dargestellt.

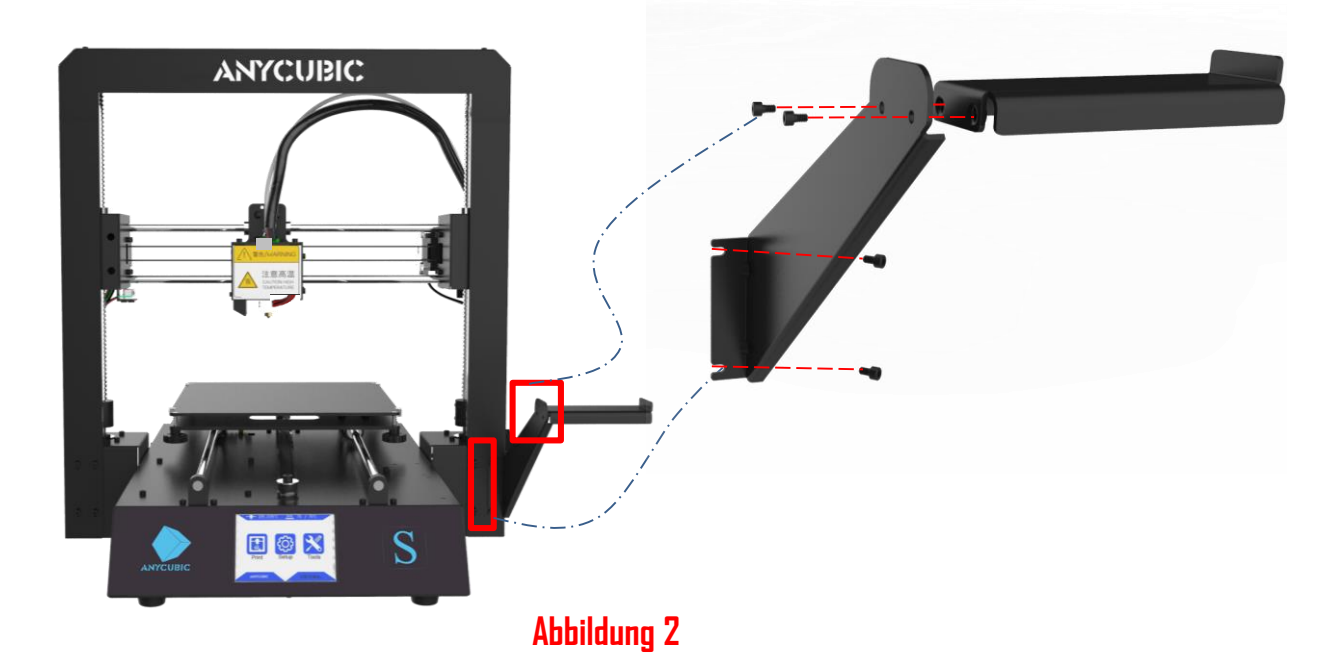

9

#### 2. Verkabelung

(1) Abb.3, wählen Sie den richtigen Spannungsmodus entsprechend Ihrer lokalen Spannungsnennspannungen (110V/220V). Der Schalter befindet sich links unten in der Basis und 220V ist die Standardeinstellung. Mit Allan-Tasten kann der Schalter im Inneren bewegt werden.

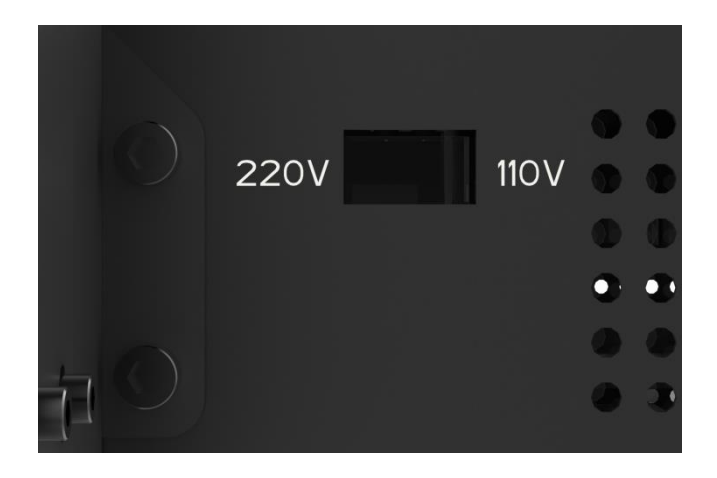

#### Abbildung 3

(2) Es gibt 3 Anschlüsse mit unterschiedlicher Farbe (Rot/Grün/Schwarz) an der rechten unteren Seite des Sockels, und es gibt jeweils 3 verschiedenfarbige Kabelanschlüsse. Stecken Sie dementsprechend diese Stecker in die Anschlüsse mit der gleichen Farbe, wie in Abb.4 dargestellt.

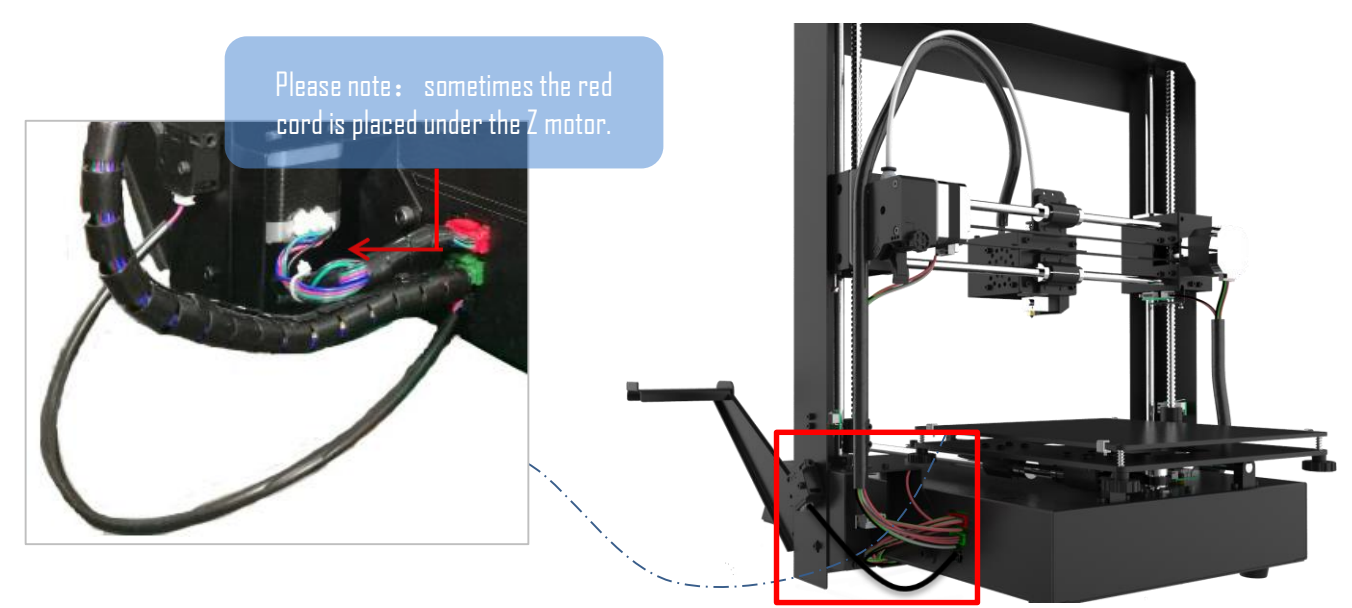

#### Abbildung 4

> Stellen Sie sicher, dass die Steckverbinder gut eingesetzt sind und keine Stifte nach innen gebogen sind.> Eine falsche oder lockere Verbindung würde zu Fehlfunktionen der Maschine führen.

(3) Abb.5, Kunden können feststellen, dass ein Ring mit einem Kablebinder direkt unter dem Plastikring der Schnellkupplung angebracht ist. Schneiden Sie ihn nicht ab. Schneiden Sie diesen Kabelbinder nur dann ab, wenn Sie den Hotend austauschen oder reparieren.

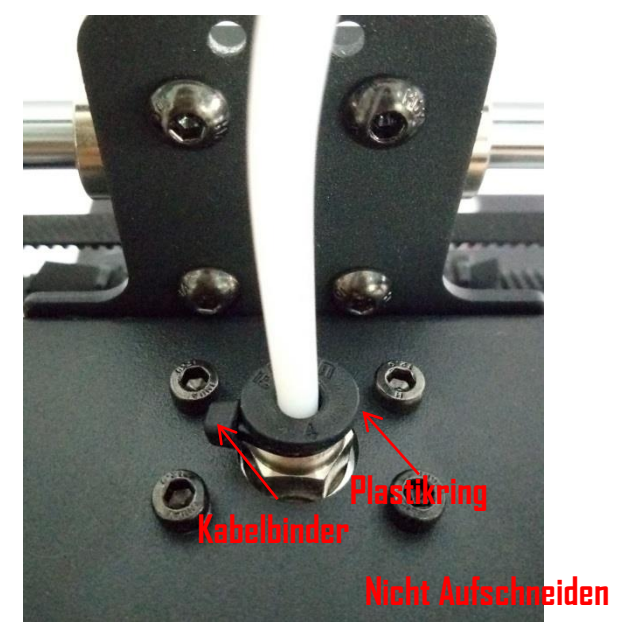

Abbildung 5

Bitte beachten Sie: alle Einheiten des Druckers wurden überprüft und auf den tatsächlichen Druck getestet. Daher können in einigen Fällen sehr kleine Spuren auf dem Druckkopf oder auf dem Heizbett zurückbleiben. Diese haben keinen Einfluss auf die Druckqualität, und das bedeutet, dass der Drucker auf seine Qualität geprüft wurde. In der Zwischenzeit bieten wir ein zusätzliches Heizelement an, falls Sie es in Zukunft austauschen müssen. Vielen Dank für Ihr freundliches Verständnis.

Die Nivellierung der Plattform ist ein wichtiger Schritt beim 3D-Druck. Bitte befolgen Sie die folgenden Nivellierungsverfahren, um eine korrekte Nivellierung zu erreichen, damit die gedruckten Modelle fest auf der Druckplattform bleiben und gute Ergebnisse liefern können. Andernfalls, wenn der Abstand zwischen der Düse und der Druckplattform zu groß ist, haftet das Druckprodukt nicht richtig auf der Plattform, und wenn die Düse zu nahe an der Druckplattform ist, würden die Fäden nicht richtig aus der Düse extrudiert werden, was zu Verstopfung oder sogar Beschädigung der Düse oder der Plattform führen würde.

Schritt 1. Vergewissern Sie sich, dass alle Verdrahtungen in Ordnung sind, und schließen Sie dann das Gerät mit dem Netzkabel an die Steckdose an. Schalten Sie die Maschine ein.

Vergewissern Sie sich: (1) das die Düse sauber ist ohne Fadenreste, (2) die Druckplattform sauber ist, da sonst die Nivelliergenauigkeit beeinträchtigt wird.

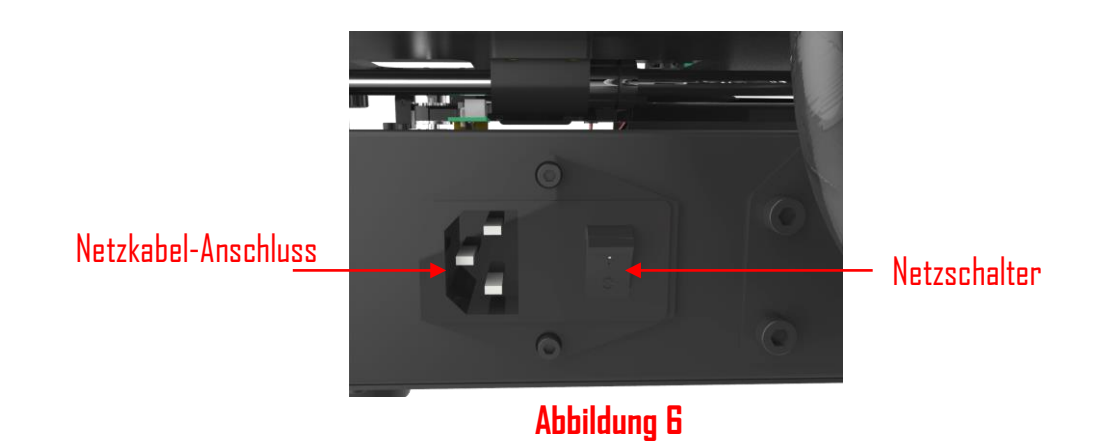

**Schritt 2.** Wie in Abb.7 gezeigt, klicken Sie im Menü Home auf "Tools"-->"Home"-->"Home Z". Sperren Sie die Z-Achse, um zu verhindern, dass die Z-Achse während des Nivellierens abfällt.

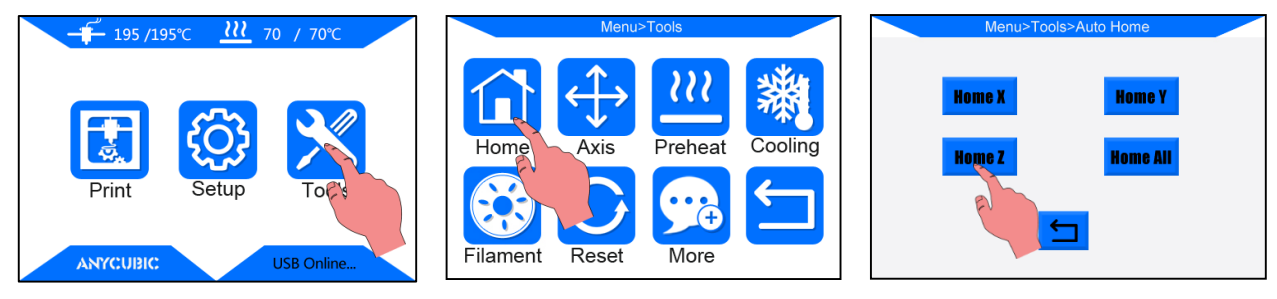

Abbildung 7

**Schritt 3.** Legen Sie ein Stück A4-Papier auf die linke untere Ecke der Druckplattform und bewegen Sie den Druckkopf und die Plattform manuell vor und zurück, so dass sich der Druckkopf über der linken unteren Ecke des Papiers befindet, wie in Abb.(8) gezeigt.

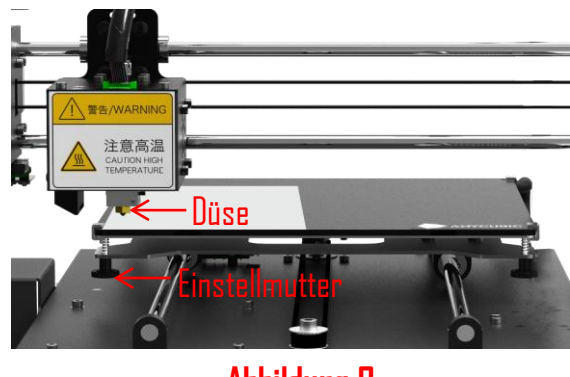

Abbildung 8

**Schritt 4.** Ziehen Sie die Einstellbare Mutter darunter an oder lösen Sie sie, um den Abstand zwischen der Düse und der Plattform etwa auf die Dicke des Papiers einzustellen (~0,1-0,2 mm, die Düse berührt gerade die Plattform), wie in Abb.9 gezeigt. Sie müssen die Einstellbare Mutter so lange einstellen, bis Sie den Zugwiderstand beim Hin- und Herziehen des Papiers spüren. (Anmerkung: "den Widerstand spüren" bedeutet, dass das Papier bewegt werden kann, aber mit Widerstand)

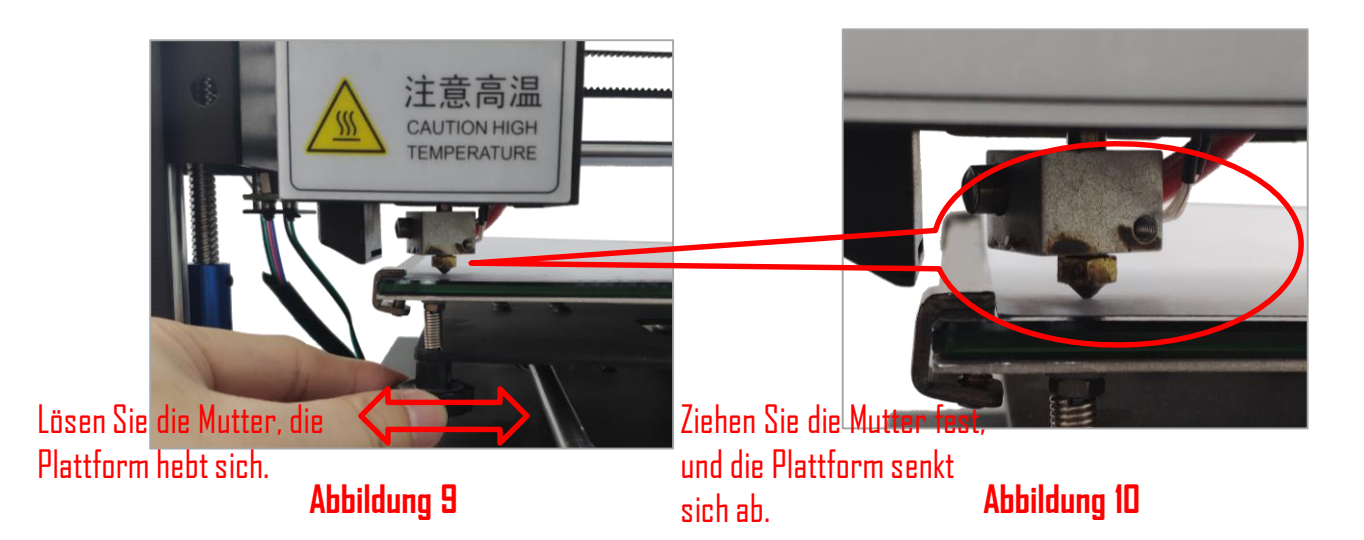

Hinweis: Beim Einstellen der Mutter nicht auf die Plattform drücken, da sonst die Nivelliergenauigkeit beeinträchtigt wird.

**Schritt 5.** Folgen Sie Schritt 4, um die anderen drei Ecken und die Mitte der Plattform zu nivellieren, wie in Abb.11 dargestellt.

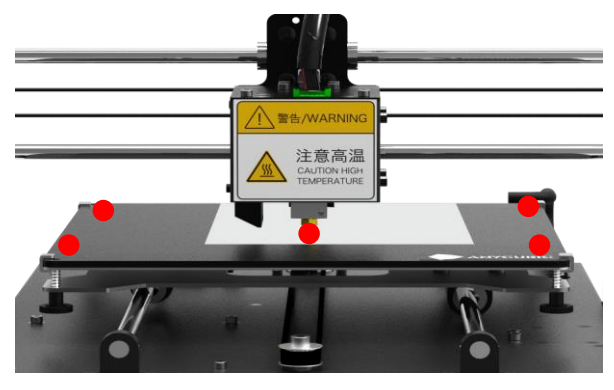

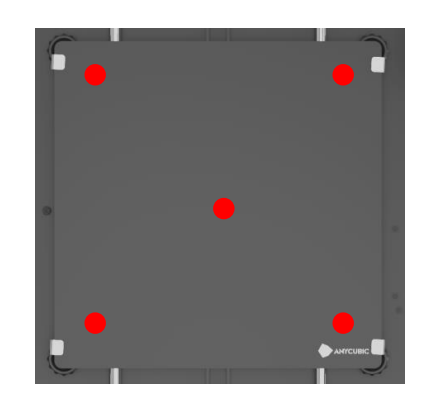

## Abbildung 11

**Schritt 6.** Bewegen Sie den Druckkopf und die Plattform gleichzeitig, so dass der Druckkopf in diagonaler Reihenfolge bewegt werden kann, wie in Abb.12 gezeigt. Möglicherweise müssen Sie die 5 Punkte der Plattform 1 oder 2 Mal anpassen, um das Nivellierungsergebnis zu überprüfen.

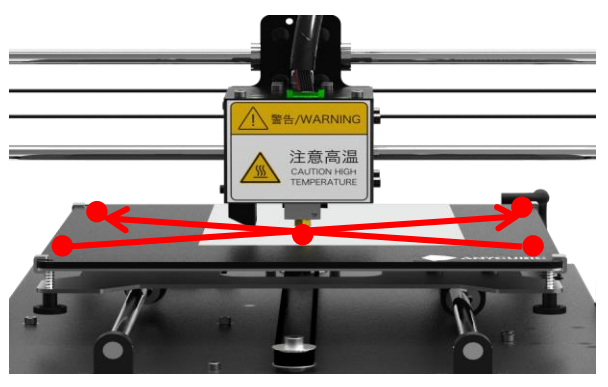

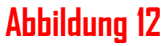

Hinweis: Lassen Sie die Düse während des gesamten Nivellierungsprozesses nicht direkt an der Druckplattform reiben. Wenn die Düse bewegt wird, muss Papier auf die Plattform gelegt werden, um zu verhindern, dass die Plattform durch die Düse verkratzt wird.

Tipp: Die Druckplattform zeichnet sich durch hohe Temperaturbeständigkeit, lange Lebensdauer, gute Haftung und leichte Entfernbarkeit der Drucke aus. Ihre Ebenheit liegt im Bereich von D~O,2mm Abweichung, d.h. jedes Stück der Plattformen wurde mit einer 0,2mm Fühlerlehre auf einem flachen Marmortisch getestet.

**Ergänzungen zur Nivellierung:** In einigen seltenen Fällen kann die Düse nach "Home All" immer noch viel niedriger als die Plattform sein, selbst nachdem die 4 Muttern darunter vollständig angezogen wurden. Im Gegenteil, manchmal ist die Düse auch nach vollständigem Lösen der 4 Muttern darunter noch zu hoch von der Plattform entfernt. Wie dies zu lösen ist:

(1) Heben Sie die Düse durch Klicken auf "Werkzeuge"-->"Achse"-->"10 "auf der +Z Säule an, passen Sie die 4 Muttern unter der Plattform an, lassen Sie die Höhe zwischen der Stützplatte und dem beheizten Bett ~15mm für alle 4 Ecken betragen. (2) Wie in Abb. 13 dargestellt, befindet sich an beiden Enden der X-Achse eine einstellbare Z-Mutter. Die untere Spitze der einstellbaren Z-Mutter kann den Z-Endanschlag auslösen, wenn Home (nach unten) erreicht ist, und der Z-Achse der Maschine "mitteilen", dass sie auf Null kommt und sich nicht mehr bewegt.

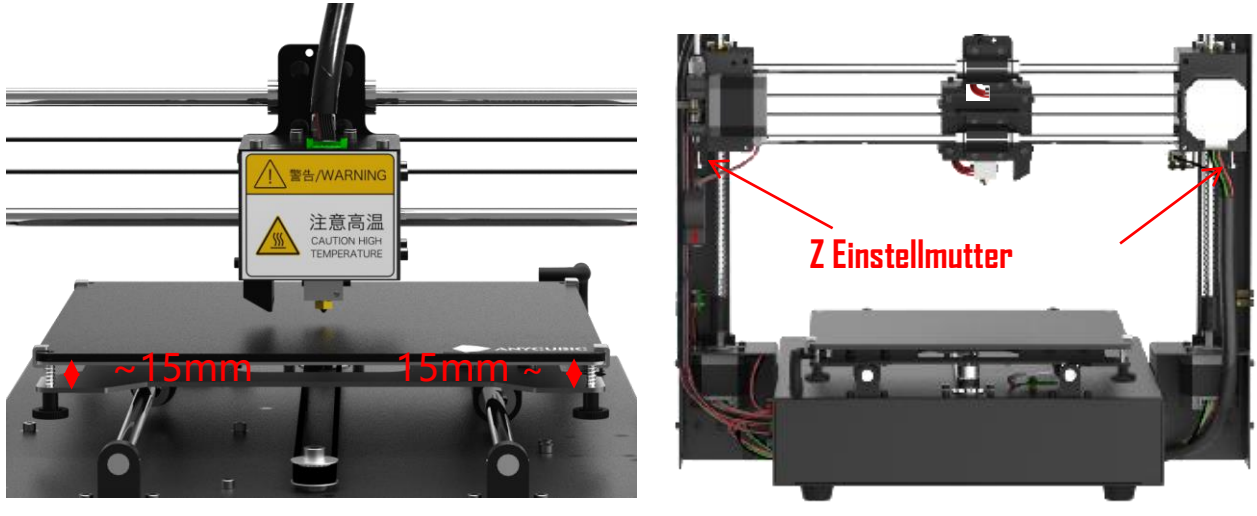

Abbildung 13

(3) Ziehen Sie daher die Z-Einstellmutter um X mm fest, wenn die Düse niedriger als die Plattform ist (X ist definiert durch den Abstand der Düse unter der Plattform), während Sie sie um Y mm lockern, wenn die Düse zu hoch von der Plattform entfernt ist (Y ist definiert durch den Abstand der Düse über der Plattform). Möglicherweise muss sie einige Male nachgestellt werden.

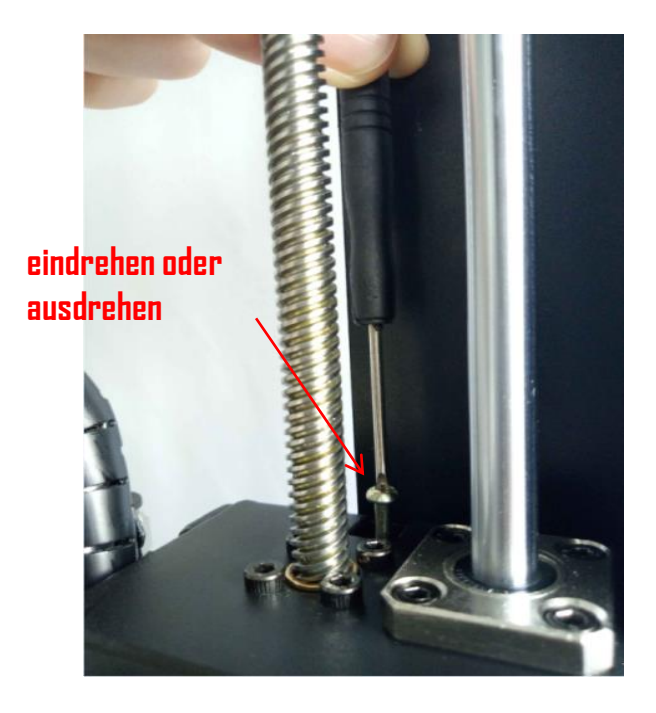

(4) Klicken Sie auf "Tools"-->"Home"-->"Home all", um die Ergebnisse zu überprüfen. Danach nivellieren Sie bitte die Plattform ab Schritt 3 erneut.

#### Drucktest

#### 1. Filament in

(1) Kehren Sie zum Startmenü zurück, klicken Sie 10 Mal auf "Tools"—"Axis"—"10+Z", um den Druckkopf anzuheben.

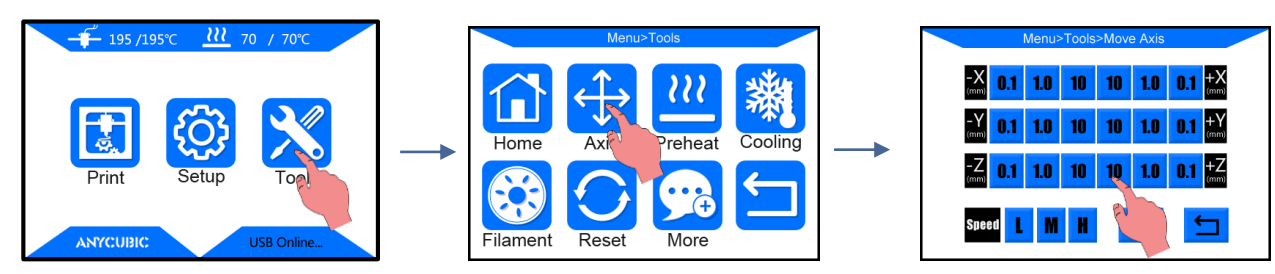

(2) Kehren Sie zum Startmenü zurück, klicken Sie auf "Tools" — "Filament" — "Filament in", und die unten gezeigte Schnittstelle wird eingeblendet, klicken Sie auf "OK".

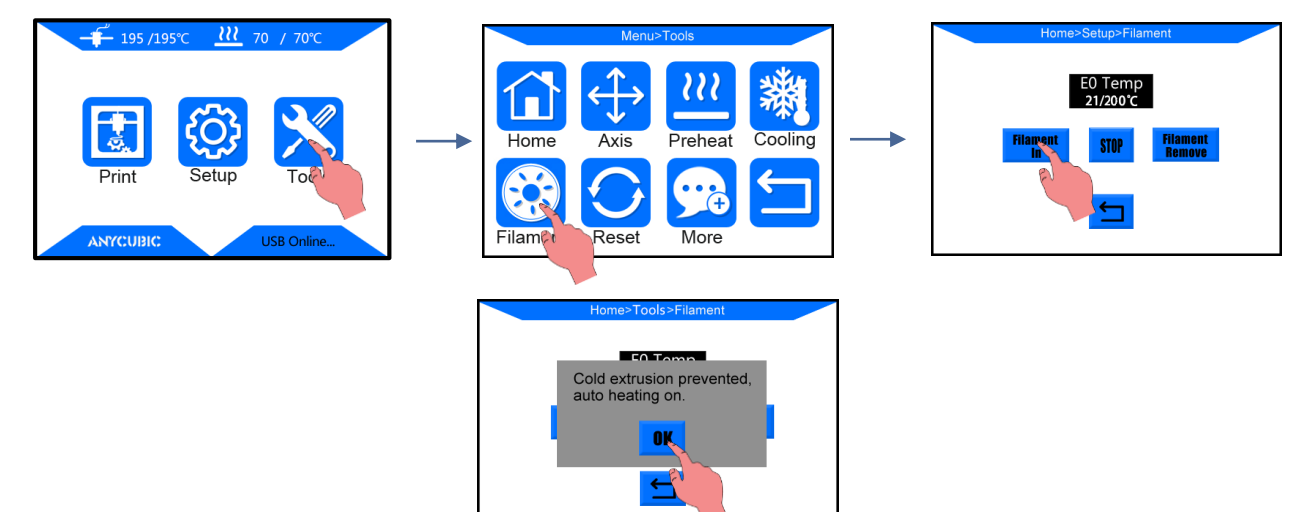

(3) Legen Sie das Filament auf den Filamenthalter, bitte beachten Sie die Richtung des Filaments.

Richten Sie das Filamentende gerade, führen Sie das Filament durch den Filamentsensor und drücken Sie dann den Griff am Extruder und drücken Sie das Filament ein, bis es gerade in den weißen Teflonschlauch geht.

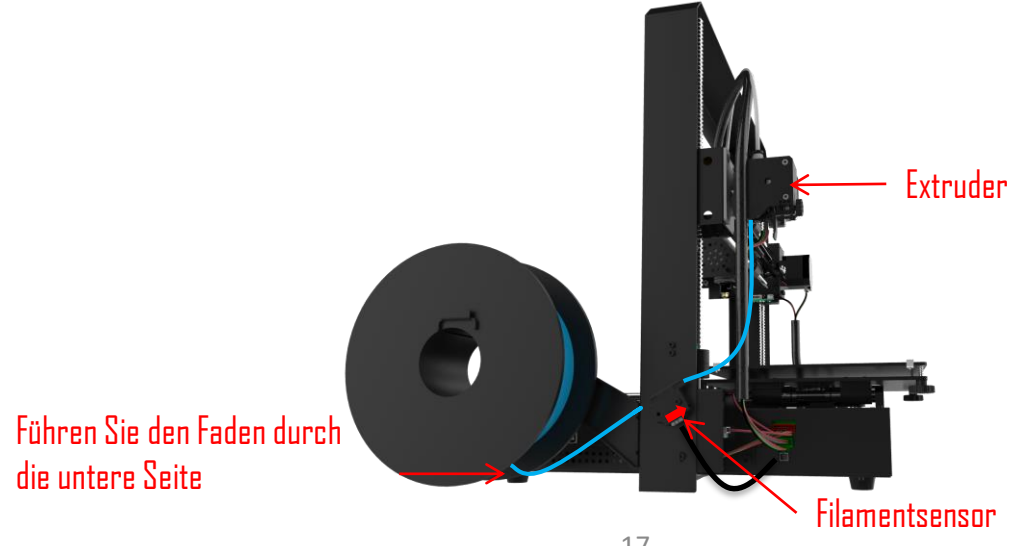

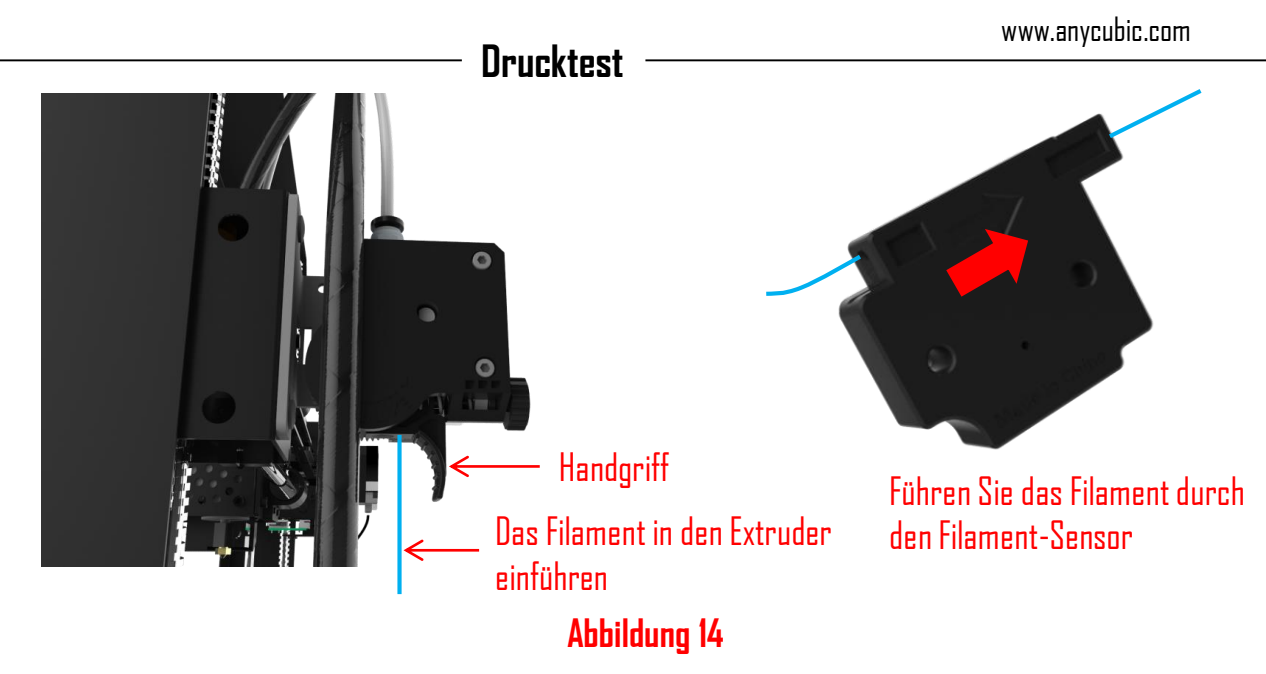

(4)Wie in Abb. 15 dargestellt, schieben Sie den Druckkopf nach links, wenn die Zieltemperatur (200 °C) erreicht ist, klicken Sie erneut auf "Filament in", der Extruder führt das Filament automatisch zu, bis das Filament durch die Düse geschmolzen ist. Klicken Sie jetzt auf "Stop" auf dem Bildschirm, Sie können die Düse mit einer Pinzette reinigen.

![](_page_22_Figure_2.jpeg)

#### Abbildung 15

**2. Testdruck:** Schieben Sie die SD-Karte (Rückseite nach oben) in den SD-Kartenschlitz am Druckersockel ein. Klicken Sie auf das Startmenü "Drucken", um die Dateiliste aufzurufen (Abb.17). Es ist eine druckbare Testdatei enthalten -- "owl\_pair" (Autor: etotheipi, www.thingiverse.com), und bitte drucken Sie diese aus, um die Nivellierungsergebnisse zu überprüfen.

![](_page_22_Picture_5.jpeg)

![](_page_22_Picture_6.jpeg)

18

## Drucktest

Es könnte 3 Arten von Ergebnissen für die erste Schicht der Testdrucke geben. A: Düse zu nahe, fehlende Extrusion, die Düse reibt an der Plattform. Ziehen Sie die entsprechenden Muttern darunter langsam wieder halbkreisförmig oder waagerecht an.

![](_page_23_Picture_3.jpeg)

C: Düse zu hoch, großer Spalt, Filamente haften nicht einmal an der Plattform. Entsprechende Muttern unterhalb der Plattform langsam um einen Halbkreis oder wieder waagerecht lösen.

![](_page_23_Picture_5.jpeg)

![](_page_23_Figure_6.jpeg)

Düse zu hoch

## **Treiber Installation**

Es gibt zwei Betriebsmodi für den MEGA S 3D-Drucker: Offline-Druck (über SD-Karte) und Online-Druck (vom PC über USB gesteuert). Offline drucken: Nachdem Sie die Plattform nivelliert haben, legen Sie die SD-Karte ein, klicken Sie im Menü Home auf "Drucken" und wählen Sie eine Datei zum Drucken aus. Online drucken: Installieren Sie den Treiber für die Verbindung zwischen PC und Maschine und installieren Sie Cura, um die Maschine über den USB-Anschluss zu steuern.

![](_page_24_Figure_3.jpeg)

Im Allgemeinen wird empfohlen, Print offline zu verwenden, um das störende Signal über USB zu minimieren. Die Vorbereitungsschritte für Print Online sind unten dargestellt.

## **Treiber Installation**

Der 3D-Drucker MEGA S verwendet den CP2102-Chip für die Kommunikation. Daher ist es notwendig, den CP2102-Treiber zu installieren, damit der Drucker vom PC erkannt werden kann. Zuerst muss das Gerät eingeschaltet und über ein USB-Kabel an den PC angeschlossen werden. Der CP2102-Treiber wird auf die SD-Karte kopiert. "Dateien\_Englisch\_MEGA S"-->"Treiber \_CP2102". Es gibt zwei Versionen, eine Windows- und eine Mac-Version. Für Windows gilt speziell "CP2102xVCPInstaller\_x64" für ein 64-Bit-System und "CP2102xVCPInstaller\_x86" für ein 32-Bit-System.Hier nehmen wir zum Beispiel ein Windows 7-64-Bit-PC-System, während es für diejenigen, die ein Mac-System verwenden, eine "Installation für Mac PC" auf SD-Karte gibt. Klicken Sie auf dem PC mit der rechten Maustaste auf "Computer"-->"Eigenschaften"-->"Geräte-Manager", und folgen Sie dann den Schritten wie in Abb.18.

![](_page_24_Figure_7.jpeg)

### **Treiber Installation**

![](_page_25_Figure_2.jpeg)

#### Abbildung 18

Nach erfolgreicher Installation würde eine COMx in Ports vom Gerätemanager erscheinen, x ist zufällig (wie hier COM3), Kunden werden ihre eigene COMx abhängig von ihrem PC haben. Dieser COMx-Port wird später für die Kommunikation zwischen Drucker und PC verwendet.

Wenn auf dem PC zuvor der CP2102-Treiber installiert wurde, dann sollte in Ports vom Gerätemanager bereits ein COMx-Port vorhanden sein.

Manchmal, auch wenn der Treiber nicht richtig installiert ist, kann er immer noch ein abnormales COMx in Ports anzeigen, bitte deinstallieren Sie einfach das COMx und versuchen Sie, den Treiber erneut zu installieren.

## **Cura Installation**

MEGA S 3D-Drucker liest Gcode-Datei und druckt. Es ist notwendig, 3D-Dateien (wie z.B. stl-Datei) in Gcode-Dateien zu konvertieren, damit die Maschine sie erkennen kann. Software, die 3D-Dateien in Gcode-Dateien umwandelt, wird als Slicing-Software bezeichnet. Hier wird zum Beispiel Cura\_15.04.6 verwendet. Standort von Cura: SD-Karte--->"Files\_Engish\_MEGA S"--->"Cura"--->"Windows". Doppelklicken Sie auf "Cura\_15.04.6" und befolgen Sie die in Abb.19 gezeigten Verfahren:

| C Cura 15.04.6 Setup                                                                                                    | C Cura 15.04.6 Setup                                                                                                    |
|----------------------------------------------------------------------------------------------------|----------------------------------------------------------------------------------------------------|
| Choose Install Location<br>Choose the folder in which to install Cura 15.04.6.                                                                                                    | Choose Components<br>Choose which features of Cura 15.04.6 you want to install.                                                            |
| Setup will install Cura 15.04.6 in the following folder. To install in a different folder, click<br>Browse and select another folder. Click Next to continue.                                                                                                    | Check the components you want to install and uncheck the components you don't want to<br>install. Click Install to start the installation. |
| Destination Folder<br>d:\Program Files (x86)\Cura_15.04.6                                                                                                    | Select components to install:                                                                                                    |
| Space required: 98.5MB                                                                                                    | Space required: 97.3MB                                                                                                    |
| Nullsoft Install System v2,46  Next > Cancel                                                                                                    | Nullsoft Install System v2.46Canc                                                                                                    |
| C Cura 15.04.6 Setup                                                                                                    | C Cura 15.04.6 Setup                                                                                                    |
| Installation Complete Setup was completed successfully.                                                                                                    | Completing the Cura 15.04.6 Setu<br>Wizard                                                                                                 |
| Completed                                                                                                    | Cura 15.04.6 has been installed on your computer.                                                                                          |
| Create shortcut: C:\ProgramData\Microsoft\Windows\Start Menu\Programs\Cura 15<br>Create shortcut: C:\ProgramData\Microsoft\Windows\Start Menu\Programs\Cura 15<br>Output folder: d:\Program Files (x86)\Cura_15.04.6\drivers<br>Extract: arduino.inf<br>Extract: dpinst54.exe<br>Output folder: d:\Program Files (x86)\Cura_15.04.6\drivers<br>Excute: "d:\Program Files (x86)\Cura_15.04.6\drivers<br>Excute: "d:\Program Files (x86)\Cura_15.04.6\drivers<br>Excute: "d:\Program Files (x86)\Cura_15.04.6\drivers\dpinst64.exe" /m<br>Completed | Click Finish to dose this wizard.                                                                                                    |
| Nulisui u usuali systemi v2:46                                                                                                    | < Back Finish Can                                                                                                    |

## Abbildung 19

Als nächstes werden vor dem ersten Start von Cura weitere Einstellungen zu Sprache und Maschinentypen vorgenommen, wie in Abb.2D zu sehen ist.

| Configuration Wizard                                           | ×              | Configuration Wizard                                                                                                    | ×          |
|----------------------------------------------------------------|----------------|----------------------------------------------------------------------------------------------------|------------|
| First time run wizard                                          | $\bigcirc$     | Select your machine                                                                                                    | $\bigcirc$ |
| Welcome, and thanks for trying Cura!                           |                | What kind of machine do you have:                                                                                                    | J          |
| This wizard will help you in setting up Cura for your machine. |                | O Ultimaker 2+                                                                                                    |            |
| Select your language English                                   |                | Ultimaker 2 Extended+ Ultimaker 2 Extended Ultimaker 2 Go Ultimaker 2 Go Ultimaker 2 Go Ultimaker 0 riginal+ Printrbot Lutzbot TAZ Ultibot TAZ Ultibot Mini Other (Ex: RepRap, MakerBot, W(tbox)) The collection of anonymous usage information helps with the continued improvement o This does NOT submit your models online nor gathers any privacy related information. Submit anonymous usage information:  For full details see: http://wiki.ultimaker.com/Cura:stats | ıf Cura.   |
| < Back Next >                                                  | <u>C</u> ancel | < <u>Back</u> <u>Next</u> > <u>Ca</u>                                                                                                    | ncel       |

www.anycubic.com

## Einführung in Slicing-Software

| garanon mana                                                                                                    | Configuration wizard          | ·        |
|----------------------------------------------------------------------------------------------------|-------------------------------|----------|
| Other machine information (3                                                                                                    | Cura Rea                      | idy! (4) |
| following pre-defined machine profiles are available<br>e that these profiles are not guaranteed to give good results,<br>vork at all. Extra tweaks might be required.<br>Du find issues with the predefined profiles,<br>variat an extra profile.<br>se report it at the github issue tracker.<br>IFB<br>VeltaBot<br>Rephestos<br>Lephestos<br>Lephestos_XL.<br>Supido<br>AlakerBotReplicator<br>Lendel<br>Drd<br>Ligid3D DR1<br>Ligid3D DR1<br>Ligid3D Carro<br>Ligid3D Carro<br>Ligid3D Finter<br>ula<br>nunchtec Connect XL.<br>Ligid3d_3rdGen<br>Lustom | Cura is now ready to be used! |          |

#### Abbildung 20

Wenn Sie Cura zum ersten Mal öffnen, erscheint möglicherweise ein Standard-Robotermodell, Kunden können auf "Datei"--->"Plattform löschen" klicken, um es zu löschen.

## **3D-Modell in Cura laden**

(1) Löschen Sie die Plattform durch Klicken auf "Datei"--->"Plattform löschen".

(2) Laden Sie 3D-Dateien auf die Plattform durch "Datei"--->"Modelldatei laden...". Dateien mit Erweiterungen wie "STL", "OBJ", "DAE" und "AMF" können geladen werden.

Ein Modell in Grau bedeutet, dass es sich außerhalb des druckbaren Bereichs befindet und verschoben oder skaliert werden muss, damit es hineinpasst.

## **3D-Modell in Cura manipulieren**

(1) Vergrößern/Verkleinern: Bewegen Sie das Mausrad

(2) Blickwinkel ändern: Klicken Sie mit der rechten Maustaste auf das Modell, halten Sie die Maustaste gedrückt und bewegen Sie die Maus

(3) Positionsänderung: Klicken Sie mit der linken Maustaste auf das Modell, halten Sie die Maustaste gedrückt und ziehen Sie das Modell zum Verschieben.

(4) Drehen: Klicken Sie einfach mit der linken Maustaste auf das Modell, und es erscheinen mehrere Symbole unten links im Fenster (Abb. 21). Klicken Sie auf die Schaltfläche Drehen, es erscheinen 3 Kreise um das Modell. Drehen Sie das Modell, indem Sie die Kreislinien verschieben.

23

> Flachlegen: Es ist sehr wichtig sicherzustellen, dass der flache Teil des Modells gut an der Plattform befestigt ist. Verwenden Sie daher bitte nach jedem Drehen des Modells die Option Flachlegen, da dies die Haftungsprobleme beim Drucken minimiert. (Abb. 21)> Zurücksetzen: Klicken Sie darauf, um das Modell wieder in die ursprüngliche Ausrichtung zu bringen.

![](_page_28_Figure_3.jpeg)

(5) Maßstab: um das Modell entlang der X/Y/Z-Dimensionen einheitlich zu skalieren. Um die einheitliche Skalierung zu deaktivieren, klicken Sie auf das Schloss im unteren Abschnitt des Skalierungsfensters.

![](_page_28_Picture_5.jpeg)

#### Abbildung 22

(6) Ansichtsmodus (Abb. 23): um das Modell auf verschiedene Weise zu betrachten und hilft, Probleme vor dem Druck zu erkennen. Zum Beispiel "Ebenen"-Modus: zur Ansicht des Werkzeugweges des Druckkopfes, um zu prüfen, ob es übersprungene Ebenen oder Lücken gibt.

![](_page_28_Picture_8.jpeg)

## Cura Einstellungen

(1) Maschineneinstellungen Siehe Abb. 24, klicken Sie auf "Maschine"--->"Maschineneinstellungen", um die vorgeschlagenen Parameter in die entsprechende Spalte einzugeben. Bitte wählen Sie die serielle Schnittstelle (COM), wie in Ihrer PC-->Device Manager-->Port dargestellt (siehe Abb. 18 -(5), Kunden können eine andere COMx als die Beispiel-COM3 haben), und stellen Sie die Baudrate auf 250000 ein. Diese beiden Parameter sind für den Anschluss von Cura an den Drucker unerlässlich.

| rusa Mendel I3                   |                            |                              |        |
|----------------------------------|----------------------------|------------------------------|--------|
| Machine settings                 |                            | Printer head size            |        |
| E-Steps per 1mm filament         | 0                          | Head size towards X min (mm) | 0.0    |
| Maximum width (mm)               | 210                        | Head size towards Y min (mm) | 0.0    |
| Maximum depth (mm)               | 210                        | Head size towards X max (mm) | 0.0    |
| Maximum height (mm)              | 205                        | Head size towards Y max (mm) | 0.0    |
| Extruder count                   | 1 -                        | Printer gantry height (mm)   | 0.0    |
| Heated bed<br>Machine center 0,0 |                            | Communication settings       |        |
| Build area shape                 | Square 👻                   | Serial port                  | СОМЗ   |
| GCode Flavor                     | RepRap (Marlin/Sprinter) 🔻 | Baudrate                     | 250000 |

## Abbildung 24

Grundlegende und erweiterte Optionen Vorgeschlagene "Basic"- und "Advanced"-Einstellungen sind in Abb.25 dargestellt. Bleiben Sie mit der Maus auf jedem Kästchen stehen, und es wird eine Erklärung dafür angezeigt. Diese Parameter werden für den MEGA S 3D-Drucker zum Drucken von **ANYCUBIC** PLA Filament vorgeschlagen. Im Allgemeinen sind diese Einstellungen auch mit anderen PLA-Marken kompatibel, aber es kann sein, dass Kunden eine Feineinstellung der Parameter vornehmen müssen, um die besten Ergebnisse zu erzielen, z.B. könnten Kunden auf der Grundlage des Vorschlags eines bestimmten Filamentlieferanten eine andere "Drucktemperatur" ausprobieren. Um eine gute Haftung für die erste Schicht zu erreichen, sollte die Geschwindigkeit der "unteren Schicht" nicht zu hoch sein (20 mm/s empfohlen).

| Cura - 15.04.6                                                |                 |                              |                                        |  |  |
|---------------------------------------------------------------|-----------------|------------------------------|----------------------------------------|--|--|
| File Tools Machine Expert Help File Tools Machine Expert Help |                 |                              |                                        |  |  |
| Basic Advanced Plugins                                        | Start/End-GCode | Basic Advanced Plugins       | Basic Advanced Plugins Start/End-GCode |  |  |
| Quality                                                       |                 | Retraction                   | Retraction                             |  |  |
| Layer height (mm)                                             | 0.2             | Speed (mm/s)                 | 60.0                                   |  |  |
| Shell thickness (mm)                                          | 1.2             | Distance (mm)                | 5                                      |  |  |
| Enable retraction                                             | ✓               | Distance (miny               |                                        |  |  |
| Fill                                                          |                 | Quality                      |                                        |  |  |
| Bottom/Top thickness (n                                       | m) 1.2          | Initial layer thickness (mm) | 0                                      |  |  |
| Fill Density (%)                                              | 25              | Initial layer line width (%) | 140                                    |  |  |
| Speed and Temperatu                                           | e               | Cut off object bottom (mm    | ) 0.0                                  |  |  |
| Print speed (mm/s)                                            | 50              | Dual extrusion overlap (mm   | 0.15                                   |  |  |
| Printing temperature (C)                                      | 200             | Speed                        |                                        |  |  |
| Bed temperature (C)                                           | 60              | Travel speed (mm/s)          | 60                                     |  |  |
| Support                                                       |                 | Bottom layer speed (mm/s)    | 20                                     |  |  |
| Support type                                                  | None 🔻 .        | Infill speed (mm/s)          | 0.0                                    |  |  |
| Platform adhesion type                                        | None 🔻 .        | Top/bottom speed (mm/s)      | 30                                     |  |  |
| Filament                                                      |                 | Outer shell speed (mm/s)     | 30                                     |  |  |
| Diameter (mm)                                                 | 1.75            | Inner shell speed (mm/s)     | 40                                     |  |  |
| Flow (%)                                                      | 100.0           | Cool                         |                                        |  |  |
| Machine                                                       |                 | Minimal layer time (sec)     | 5                                      |  |  |
| Nozzle size (mm)                                              | 0.4             | Enable cooling fan           | <b>v</b>                               |  |  |
|                                                               |                 |                              |                                        |  |  |

## Abbildung 25

MEGA S ist mit flexiblem Filament kompatibel, und wir bieten die Einstellungen wie unten gezeigt an, wenn wir **ANYCUBIC** flexible Filamente verwenden (Benutzer müssen die Einstellungen möglicherweise auf der Grundlage der tatsächlichen Druckbedingungen und der Art der Filamente usw. feinabstimmen). Siehe nächste Seite.

| 🛄 Cura - 15.04.6         |                 | 💽 Cura - 15.04.6                               |  |  |
|--------------------------|-----------------|------------------------------------------------|--|--|
| File Tools Machine Exp   | ert Help        | File Tools Machine Expert Help                 |  |  |
| Basic Advanced Plugins   | Start/End-GCode | Basic Advanced Plugins Start/End-GCode         |  |  |
| Quality                  |                 | Retraction                                     |  |  |
| Layer height (mm)        | 0.2             | Speed (mm/s) 91                                |  |  |
| Shell thickness (mm)     | 0.8             |                                                |  |  |
| Enable retraction        | ✓ …             | Distance (mm) 0.4                              |  |  |
| Fill                     |                 | Quality                                        |  |  |
| Bottom/Top thickness (m  | m) [0.8         | Initial layer thickness (mm) 0.2               |  |  |
| Fill Density (%)         | 10              | Initial layer line width (%) 100               |  |  |
| Speed and Temperatur     |                 | Cut off object bottom (mm) 0.0                 |  |  |
| Print speed (mm/s)       | 55              | Dual extrusion overlap (mm) 0.15               |  |  |
| Printing temperature (C) | 190             | Speed                                          |  |  |
| Bed temperature (C)      | 60              | Travel speed (mm/s) 80                         |  |  |
| Support                  |                 | Bottom layer speed (mm/s) 20                   |  |  |
| Support type             | None            | V Infill speed (mm/s) 50                       |  |  |
| Platform adhesion type   | Brim            | <ul> <li>Top/bottom speed (mn/s) 30</li> </ul> |  |  |
| Filament                 |                 | Outer shell speed (mm/s) 15                    |  |  |
| Diameter (mm)            | 1.75            | Inner shell speed (mm/s) 30                    |  |  |
| Flow (%)                 | 100.0           | Cool                                           |  |  |
| Machine                  |                 | Minimal layer time (sec) 5                     |  |  |
| Nozzle size (mm)         | 0.4             | Enable cooling fan 🗹                           |  |  |

Wählen Sie in der Menüleiste "Experte"  $\rightarrow$  "Experteneinstellungen öffnen", and und stellen Sie dann die Parameter separat ein, wie unten dargestellt:

| Expert config                            |       |                                                                                                    | ×       |
|------------------------------------------|-------|----------------------------------------------------------------------------------------------------|---------|
| Retraction                               |       | Support                                                                                                    |         |
| Minimum travel (mm)                      | 1.5   | Structure type                                                                                             | Lines ~ |
| Enable combing                           | All ~ | Overhang angle for support (deg)                                                                           | 60      |
| Minimal extrusion before retracting (mm) | 0.0   | Fill amount (%)                                                                                            | 15      |
| Z hop when retracting (mm)               | 0.075 | Distance X/Y (mm)                                                                                          | 0.7     |
| Skirt                                    | Skirt |                                                                                                    | 0.15    |
| Line count                               | 1     | Black Magic                                                                                                |         |
| Start distance (mm)                      | 3.0   | Spiralize the outer contour                                                                                |         |
| Minimal length (mm)                      | 150.0 | Only follow mesh surface                                                                                   |         |
| Cool                                     | ,     | Brim                                                                                                    |         |
| Ean full on at height (mm)               | 1.0   | Brim line amount                                                                                           | 20      |
| Fan sneed min (%)                        | 100   | Raft                                                                                                    |         |
| Fan speed may (%)                        | 100   | Extra margin (mm)                                                                                          | 5.0     |
| Minimum speed (mm/s)                     | 10    | Line spacing (mm)                                                                                          | 3.0     |
| Cool head lift                           |       | Base thickness (mm)                                                                                        | 0.3     |
| Infill                                   |       | Base line width (mm)                                                                                       | 1.0     |
| Solid infill top                         |       | Interface thickness (mm)                                                                                   | 0.27    |
| Solid infill bottom                      |       | Interface line width (mm)                                                                                  | 0.4     |
| Infill overlap (%)                       | 15    | Airgap                                                                                                    | 0.0     |
| Initial prints after perimeters          |       | First Layer Airgap                                                                                         | 0.22    |
|                                          |       | Surface layers                                                                                             | 2       |
|                                          |       | Surface layer thickness (mm)                                                                               | 0.27    |
|                                          |       | Surface layer line width (mm)                                                                              | 0.4     |
|                                          |       | Fix horrible                                                                                               |         |
|                                          |       | Combine everything (Type-A)<br>Combine everything (Type-B)<br>Keep open faces<br>Extensive stitching<br>Ok |         |

#### (3) Plugins

\*Es wird für neue Benutzer empfohlen, die Plugins als Standard zu belassen (d.h. keine Plugins aktiviert).Plugins sind benutzerdefinierte Einstellungen, die zu einem bestimmten Zeitpunkt während des Druckens aktiviert werden. Es gibt zwei vorinstallierte Plugins mit Cura: Pause auf Höhe und Tweak At Z. Weitere Plugins finden Sie unter:

http://wiki.ultimaker.com/Category:CuraPlugin

Wie in Abb. 26 dargestellt, klicken Sie zum Aktivieren eines der Plugins, wie z.B. Pause in der Höhe, zuerst darauf und dann auf den Dropdown-Pfeil, um in die Einstellungsoberfläche zu gelangen. Mit "Pause auf Höhe" kann der Druck auf einer bestimmten Höhe angehalten werden, und es wird angegeben, wohin sich der Druckkopf bewegen würde und wie viel Filament zurückgezogen werden müsste, um extrudierte Filamentkleckse zu verhindern. Kunden könnten also während des Druckens einen Filamentwechsel vornehmen.

**"Tweak at Z"** würde benutzerdefinierte Änderungen auf der angegebenen Z-Höhe erlauben. Kunden können die Z-Höhe oder die Anzahl der Schichten bestimmen, in denen eine Änderung vorgenommen werden soll. Dann gibt es weitere Einstellungen für die Art und Weise, wie Sie Änderungen vornehmen möchten, wie z.B. Temperatur, Lüftergeschwindigkeit und Druckgeschwindigkeit. Eine Feinabstimmung dieser Einstellungen für ein bestimmtes Modell würde zu besseren Ergebnissen führen.

Wenn Sie die Plugins löschen möchten, bleiben Sie mit der Maus am Rand stehen, halten Sie die linke Taste gedrückt und ziehen Sie die Maus, um das Symbol Löschen anzuzeigen.

![](_page_33_Figure_4.jpeg)

29

Abbildung 28

#### Einführung in Slicing-Software

#### Online drucken bei Cura

Nach den Parametereinstellungen kann der Kunde online von Cura mit USB-Anschluss drucken.Klicken Sie auf "Datei"--->"Drucken..." und öffnen Sie das Druck-Popup-Fenster (Abb. 28). (Wenn eine vereinfachte Version des Druckfensters erscheint, klicken Sie bitte auf "File" --->"Preferences...", um die 'Pronterface UI' im Dropdown-Menü "Printing window type" zu wählen)Klicken Sie auf das Symbol "Drucken", wenn es nach der automatischen Verbindung mit dem Drucker verfügbar ist. Dann würde die Temperatur ansteigen und der Drucker beginnt zu drucken, sobald die Zieltemperatur erreicht ist. Verwenden Sie eine Pinzette, um das vorextrudierte Filament vorsichtig zu entfernen. *Hinweis: Wenn es nicht gelingt, den Drucker im Popup-Fenster* 

"Druckfenster" anzuschließen (in einem Fall, in dem das Symbol "Drucken" grau und nicht verfügbar ist), überprüfen Sie die COMx- oder Baudrate in den "Geräteeinstellungen" und öffnen Sie das Druckfenster erneut, um fortzufahren.

![](_page_34_Picture_5.jpeg)

#### Speichere GCode in Cura

Klicken Sie in Cura auf "File"--->"Save GCode...", um die Datei in einem gewünschten Verzeichnis zu speichern. Und es wird dringend empfohlen, den Gcode auf einer SD-Karte zu speichern, um ihn offline drucken zu können.>Öffnen Sie die Gcode-Datei erneut in Cura, um zu bestätigen, dass alle Scheiben des Modells enthalten sind, indem Sie sie in der "Layers view" überprüfen (siehe vorherige Abb. 23).>**Der Dateiname sollte nur englische Buchstaben, Unterstriche und Leerzeichen enthalten. Dateinamen, die Sonderzeichen enthalten, konnten vom Drucker nicht erkannt werden. Damit der Drucker die Gcode-Datei auf der SD-Karte besser erkennen kann, müssen Sie alle Dateien auf der SD-Karte auf dem Computer sichern, und bewahren Sie die SD-Karte nur für die Gcode-Datei auf.** 

## Drucken

Hier werden die Schritte des Offline-Druckens (über SD-Karte) und des Online-Druckens gezeigt (siehe Seite 22).1. Wie unten gezeigt, klicken Sie auf "Werkzeuge"--->"Vorwärmen"--->"PLA vorwärmen (zum Beispiel) "Abb.29.

![](_page_35_Picture_3.jpeg)

## Abbildung 29

2. Nachdem das Vorwärmen beendet ist, klicken Sie bitte auf der Startseite auf "Tools"-->"Filament"-->"Filament in" (Abb.3D). Der Extrudermotor beginnt mit der Zuführung des Filaments in das Heißende. Es könnte etwas übermäßige Filamentschmelze durch die Düse bei hoher Temperatur vorhanden sein. Verwenden Sie eine Pinzette, um diese vor dem Druck vorsichtig von der Düsenspitze zu entfernen.

![](_page_35_Figure_6.jpeg)

## Abbildung 30

3. Setzen Sie die SD-Karte in den SD-Kartenschlitz an der Basis ein. Klicken Sie im Startmenü auf "Drucken", um die Dateiliste aufzurufen. Klicken Sie auf eine bestehende Datei (z.B. "owl\_pair"), und klicken Sie auf "Drucken" (Abb.31). Die Maschine heizt nacheinander das Heizbett und die Düse auf und druckt dann.

![](_page_35_Picture_9.jpeg)

#### Drucken

4. Nach der Fertigstellung werden der Druckkopf und das Heizbett automatisch abgekühlt. Entfernen Sie den Druckgegenstand erst dann aus dem beheizten Bett, wenn er vollständig abgekühlt ist. Ziehen Sie die Druckplattform zur Vorderseite, und entfernen Sie das Objekt vorsichtig mit einem Schaber, wie in Abb.32 dargestellt. Schaber niemals direkt in die Hände halten.

Bitte beachten Sie, dass die Düse und das beheizte Bett nach der Operation noch heiß sind.

![](_page_36_Picture_4.jpeg)

Abbildung 32

5. Der 3D-Drucker MEGA S ist mit **ANYCUBIC** (einer neuartigen Druckplattform) ausgestattet, die sehr lange ohne Verwendung von Abdeckband, "Haarspray" oder Klebestift verwendet werden kann. Die Kunden müssen ihn nur alle paar Drucke mit Alkohol oder Ähnlichem reinigen.

# Vorgeschlagene Düsen(druck)temperatur für PLA: 190-210 °C, ABS: 230-240 °C, Betttemperatur für PLA: 60 °C, ABS: 80-100 °C. (es wird vorgeschlagen, das Modellkühlgebläse für ABS in den erweiterten Einstellungen von Cura zu deaktivieren)

Schalten Sie den Drucker nach dem Betrieb nicht sofort aus. Schalten Sie ihn erst aus, nachdem die Düse auf Raumtemperatur abgekühlt ist, da der Kühlkörper zur Kühlung noch einen Ventilator benötigt, um das Risiko einer Düsenverstopfung zu minimieren.

#### Manueller Filamentwechsel

1.das Filament zuführen: Klicken Sie über das Menü Home: "Werkzeuge"-->"Vorwärmen"-->"Vorwärmen PLA (zum Beispiel)". Nachdem es die Zieltemperatur erreicht hat, drücken Sie den Griff am Extruder nach unten, wie in Abb.33 gezeigt, und schieben Sie das Filament von Hand durch den Teflonschlauch bis zum heißen Ende und es sollte Filamentschmelze durch die Düse fließen. Stellen Sie sicher, dass das Filament zuerst durch den Filamentsensor läuft, bevor es in den Extruder gelangt.Um den Einzug des Filaments zu erleichtern, wird empfohlen, die gebogene Spitze vor dem Einführen abzuschneiden.2.das Filament entfernen: Klicken Sie im Startmenü auf "Tools"-->"Preheat"-->"Preheat PLA (for example)". Nachdem es die Zieltemperatur erreicht hat, drücken Sie den Griff am Extruder nach unten, wie in Abb.33 gezeigt, drücken Sie das Filament zuerst manuell ein, bis Sie sehen, wie das Filament durch die Düse schmilzt, und ziehen Sie es dann schnell heraus. Der Zweck des Eindrückens des Filaments besteht darin, das Risiko einer Düsenverstopfung zu minimieren.

![](_page_37_Picture_3.jpeg)

#### Abbildung 33

## Wiederaufnahme nach Ausfall

MEGA S ermöglicht die Wiederaufnahme des Drucks nach versehentlichem Stromausfall (Diese Funktion ist nur gültig, wenn der Druck offline erfolgt, nur über Speicherkarte).1. Wie in **Abb.34,Abb.35** dargestellt, ist es bei einer Slicing-Software (d.h. Cura) erforderlich, das Modell an der Rückseite der Plattform zu platzieren. Denn beim "RESUME" fährt die Maschine zuerst nach Hause und könnte das unfertige Objekt berühren/beeinträchtigen, wenn das Modell im vorderen Bereich platziert wurde.

2. Wenn Sie diese Funktion zum ersten Mal verwenden, müssen die Kunden "G5" zum start.gcode hinzufügen, wie in **Abb. 36** gezeigt. Speichern Sie dann das Modell als GCode-Datei auf der Speicherkarte mit "File" → "Save GCode".

Achtung: ① "Wiederaufnahme nach Ausfall " ist nur für den Offline-Druck gültig;

② Geben Sie einfach das "G5" ein, wenn Sie es zum ersten Mal verwenden, G5 wird später automatisch hinzugefügt, ohne dass Sie es erneut manuell eingeben müssen.

![](_page_38_Figure_6.jpeg)

## Wiederaufnahme nach Ausfall

3. Sollte es während des Druckens versehentlich zu einem Stromausfall kommen, wird der Druck sofort gestoppt. Aber nachdem der Strom wieder da ist, können die Kunden "Drucken" wählen  $\rightarrow$  wählen Sie das unfertige file $\rightarrow$  "FORTSETZEN"(Abb.37), die Maschine wird zuerst nach Hause gehen und mit dem unfertigen Objekt fortfahren.

![](_page_39_Figure_3.jpeg)

#### Achtung:

① Um eine glatte Oberfläche zu erhalten, verwenden Sie eine Pinzette, um den überschüssigen Faden an der Düse vorsichtig zu entfernen, bevor Sie mit dem Druck des letzten Punktes fortfahren.② Do not move Z axis after power off otherwise resume will be invalid.

③ MEGA S unterstützt die Wiederaufnahme nach einem Ausfall nur dann, wenn der Druck offline erfolgt

④ Diese Funktion ist auf der Grundlage von Cura entwickelt worden. Wir konnten nicht garantieren, dass diese Funktion mit anderer Slicing-Software kompatibel ist.

⑤ Aufgrund der Unterschiede der Filamente, der Temperatur, der Extrusion, etc...konnten wir eine perfekte Oberfläche am Punkt "RESUME" nicht garantieren, besonders bei kleinen Objekten.

#### FAQ

#### 1. Motorzittern oder anormales Geräusch

1 Der entsprechende Endanschlag konnte beim Home nicht ausgelöst werden, prüfen Sie die

Verdrahtung und inspizieren Sie eventuelle Hindernisse, indem Sie die entsprechende Achse manuell bewegen.

② Die Motorkabel sind nicht richtig angeschlossen, prüfen Sie jeden Anschluss und untersuchen Sie dann die Kabelführung auf eventuelle Fehler

## 2. Datei wird nicht gedruckt oder Speicherkartenfehler

① Remove the memory card and insert into PC. Open the GCode files using text editor (eg. Notepad), and inspect if GCode is readable or not. If files contains of multiple "ÿÿÿ" symbol, then file has been corrupted. Try reformatting the memory card to FAT32 format and reloading the GCode file

② Memory card is not readable, ensure file name does not contain special characters or Change memory card

3 Touch screen freeze, reboot the machine and try again

#### 3. Keine Extrusion oder Motorklopfen

① Vergewissern Sie sich, dass die Düsentemperatur so eingestellt wurde, dass sie mit dem Filament übereinstimmt

- (2) Filament auf Spule verheddert
- ③ Nicht genug Kühlung für das Hotend
- (4) Düse verstopft bitte versuchen Sie, sie zu ersetzen oder zu reinigen
- (5) Teflonschläuche haben sich verheddert, sind gequetscht oder gebogen worden

#### 4. Filamentausfluss

Düse oder Halsrohr ist richtig angezogen, versuchen Sie, es nach dem Abkühlen zu befestigen/zu ändern

#### 5. Kein Kleben am Bett

- 1 Drucken Sie zu schnell mit der Geschwindigkeit der unteren Ebene, reduzieren Sie sie auf ~20mm/s
- ② Stellen Sie sicher, dass die Druckplattform sauber ist (ggf. Alkohol verwenden)
- ③ Prüfen Sie, ob das Bett richtig nivelliert ist
- 4 Hinzufügen einer Krempe oder eines Floßes zum Modell in einer Slicing-Software
- ⑤ Prüfen, ob die Betttemperatur mit dem Filament übereinstimmt

## FAQ

## 6. Verwölbung/Wölbung des Druckobjekts

- ① Prüfen, ob die Betttemperatur mit dem Filament übereinstimmt
- 2 Überprüfen Sie die Füllung % des GCode. Je höher die Füllung, desto wahrscheinlicher ist eine

## Verwölbung

3 Fügen Sie dem Modell in einer Slicing-Software ein Brim oder ein Raft hinzu.

## 7. Schichtenverschiebung

1 Wenn sich der Druckkopf zu schnell bewegt, verlangsamen Sie die Druckgeschwindigkeit.

② Überprüfen Sie den X/Y-Riemen und das Antriebsrad und stellen Sie sicher, dass sie richtig installiert sind.

③ Fetten Sie die Stäbe und prüfen Sie, ob alle Muttern und Schrauben angezogen bleiben.

## 8. Freezing screen

1 Prüfen Sie, ob der Touchscreen durch den Metallrahmen an der Kante gedrückt wurde

② Prüfen Sie, ob der Bildschirm Risse aufweist, falls ja, kontaktieren Sie uns bitte unter <u>www.anycubic.com</u>

## 9. TO-Sensor anormal

- 1Überprüfen Sie die Verkabelung des Hotends und stellen Sie eine gute Verbindung sicher
- 2 Prüfen Sie, ob im Inneren des Steckverbinders irgendwelche Stifte verbogen sind

## 10. Druckkopfbewegung anormal

- 1 Prüfen Sie, ob Sie den richtigen Maschinentyp in der Slicing-Software wählen
- ② Prüfen Sie, ob irgendwelche Plugins in der Slicing-Software
- 11. Druck auf halber Strecke gestoppt
- 1 Prüfen Sie, ob die GCode-Datei beschädigt ist
- 2 Plugins in der GCode-Datei löschen
- 3 Verwenden Sie den Offline-Druckmodus (Speicherkarte) anstelle des Online-Drucks über Datenkabel

Vielen Dank für den Kauf von **ANYCUBIC** Produkten! Bei normaler Nutzung und Wartung haben die Produkte eine Garantiezeit von bis zu einem Jahr. Bitte besuchen Sie die offizielle **ANYCUBIC** Website (www.anycubic.com), um Probleme mit **ANYCUBIC** Produkten zu melden. Unser professionelles Kundendienst-Team würde innerhalb von 24 Stunden antworten und versuchen das Problem lösen.

![](_page_43_Picture_0.jpeg)

#### Achtung!

- 1) ANYCUBIC 3D-Drucker enthält bewegliche Teile, die Verletzungen verursachen können.
- 2) Bewahren Sie den ANYCUBIC 3D-Drucker und sein Zubehör außerhalb der Reichweite von Kindern auf.
- 3) ANYCUBIC 3D-Drucker dürfen weder Wasser noch Regen ausgesetzt werden.
- 4) ANYCUBIC 3D-Drucker erzeugt hohe Temperaturen. Greifen Sie während des Betriebs NICHT in das Innere des Druckers. Kontakt mit extrudierten Materialien kann zu Verbrennungen führen.
- 5) In einem Notfall schalten Sie bitte sofort die Stromversorgung des ANYCUBIC 3D-Druckers ab und wenden Sie sich an den technischen Support.
- 6) Das Gerät ist nur für den Innenbereich bestimmt.
- 7) Um das Risiko von Feuer oder Stromschlag zu verringern, vermeiden Sie Kontakt mit Regen, Wasser und Feuchtigkeit.
- 8) Blockieren Sie zu keinem Zeitpunkt die Lüftungsöffnungen auf der Rückseite des Gerätes.
- 9) Setzen Sie das Gerät keinen starken Erschütterungen aus.
- 10) Verhindern Sie, dass Fremdkörper in den äußeren Schlitz fallen.
- 11) Öffnen Sie nicht das Gehäuse des Geräts. Es besteht die Gefahr eines lebensgefährlichen Stromschlags.
- 12) Das Öffnen des Gehäuses führt zum Erlöschen der Garantie.

![](_page_43_Picture_14.jpeg)

Erklärung Warnhinweis auf dem Druckkopf:

Achtung! Hohe Temperaturen können zu schweren Verbrennungen führen. Das Gerät immer abkühlen lassen, um Verbrennungen zu vermeiden. Nicht während des Betriebs berühren!

Diese Anleitung wurde übersetzt von der ALLNET Computersysteme GmbH/ Sebastian Kirchhoefer, in Übereinkommen mit der Firma Anycubic. Die Verwendung der Übersetzung bedarf der Zustimmung durch den Ersteller. Widerrechtlicher Gebrauch ist nicht zulässig und wird nachverfolgt.

![](_page_43_Picture_18.jpeg)

# Œ

CE Marking is the symbol as shown on the top of this page. The letters "CE" are the abbreviation of French phrase "Conformity European" which literally means "European Conformity". The term initially used was "EC Mark" and it was officially replaced by "CE Marking" in the Directive 93/68/EEC in 1993. "CE Marking" is now used in all EU official documents.

![](_page_44_Picture_2.jpeg)

This recycle logo Indicates that this product is capable of being recycled, not that the product has been recycled or will be accepted in all recycling collection systems.

![](_page_44_Picture_4.jpeg)

This symbol on the product or on its packaging indicates that this product must not be disposed of with your other household waste. Instead, it is your responsibility to dispose of your waste equipment by handing it over it a designated collection point for the recycling of waste electrical and electronic equipment. The separate collection and recycling of your waste equipment at the time of disposal will help to conserve natural resources and ensure that it is recycled in a manner that protects human health and the environment. For more information abut where you can drop off your waste equipment for recycling, please contact your local city office, your household waste disposal service or the shop where you purchased the product.

![](_page_44_Picture_6.jpeg)

The RoHS directive aims to restrict certain dangerous substances commonly used in electronic and electronic equipment. This <u>RoHS compliant</u> symbol indicate the component is <u>tested</u> for the presence of Lead (Pb), Cadmium (Cd),

Mercury (Hg), Hexavalent chromium (Hex-Cr), Polybrominated biphenyls (PBB), and Polybrominated diphenyl ethers (PBDE). For Cadmium and Hexavalent chromium, there must be less than 0.01% of the substance by weight at raw homogeneous materials level. For Lead, PBB, and PBDE, there must be no more than 0.1% of the material,

when calculated by weight at raw homogeneous materials.

Any RoHS compliant component must have 100 ppm or less of mercury and the mercury must not have been intentionally added to the component.

Diese Anleitung wurde übersetzt von der ALLNET Computersysteme GmbH/ Sebastian Kirchhoefer, in Übereinkommen mit der Firma Anycubic. Die Verwendung der Übersetzung bedarf der Zustimmung durch den Ersteller. Widerrechtlicher Gebrauch ist nicht zulässig und wird nachverfolgt.

![](_page_45_Picture_0.jpeg)